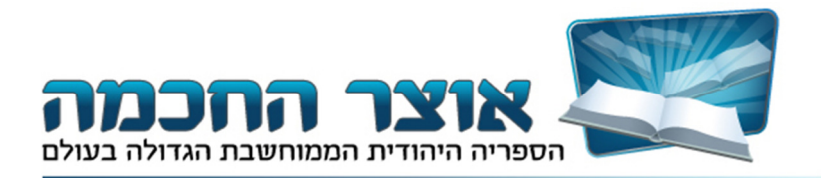

# מדריך למשתמש

### אוצר החכמה 14.0

## תוכן הענינים 2..... מסך תצוגה מקדימה - הוראות שימוש ....... אפשרויות כרטיסיה (טאבים) לספרים שבתצוגה המקדימה ...... חיפוש ספר ושם מחבר מתוך המאגר...... סדרות ספרים 5...... אפשרויות כרטיסיה (טאבים) מעל רשימת הספרים..... 6..... מעבר בין רשימות הספרים ..... הסטוריה של ספרים שנפתחו בתצוגה המקדימה ...... 7..... 8..... 8..... שולחן עבודה ...... 9..... 9..... EXCEL העתקת רשימת ספרים לפורמט סידור הספריה: הסתרת ספרים עריכת ספר ..... אנציקלופדיה תלמודית עזרים טכנים...... שינוי גופנים במסר הראשי קיצורים במקלדת ...... חיפוש חפשי בתוכן הספר..... אפשרויות מתקדמות בחיפוש החפשי ...... הקלטת פעולות מאקרו ..... מסך הצפיה..... כלים מתקדמים..... כותרות הספרים 23..... 23.....סרגל הציונים ..... קישורים..... הערות .....

| פתחות                                 | 25 |
|---------------------------------------|----|
| ראי מקומות                            | 26 |
| מניות                                 | 27 |
| עתקה והדפסה / עבודה עם Microsoft Word | 27 |
| יפוש בתוך הספר                        | 28 |
| ענוח טקסט                             | 28 |
| מירה כ-PDF                            | 29 |
| רפסה                                  | 29 |
| ביעת ברירת המחדל של תצוגת הספרים      | 30 |
| וא קבצי PDF אל תוכנת אוצר החכמה       | 31 |
|                                       |    |

#### התקנת אוצר החכמה

- 1. חבר את הדיסק הקשיח למחשב באמצעות כבל ה- USB.
- 2. לאחר זיהוי הדיסק, לחץ על סמל 'המחשב שלי' שבשולחן העבודה.
  - פתח את כונן 'אוצר החכמה' ולחץ על הסמל: 'התקנה SETUP'
- 4. לחץ על הכפתור **'התקנת / עדכון אוצר החכמה'**, ופעל על פי ההוראות שיופיעו על המסך.
  - לאחר השלמת ההתקנה תתבקש ליצור קשר עם משרדנו ע"מ לקבל קוד משתמש.
  - 6. קיצור דרך לאוצר החכמה יופיע על שולחן העבודה ויאפשר לך גישה נוחה לתוכנה.

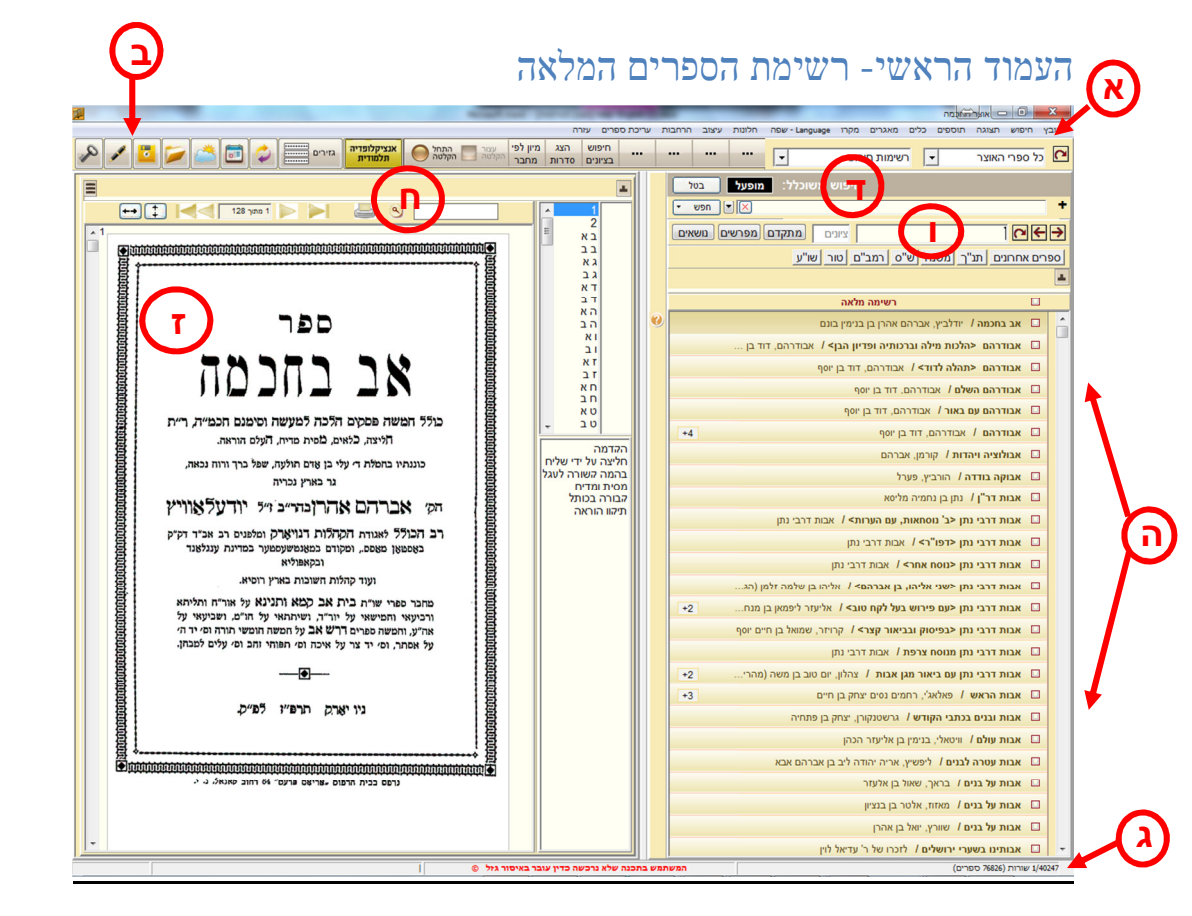

א) תפריט. ב) סרגל כלים. ג) שורת מצב. ד) חיפוש חפשי. ה) רשימת הספרים. ו) חיפוש על פי שם ספר או שם מחבר. ז) חלון תצוגה מקדימה. ח) תיבת חיפוש לספר הנוכחי. *מסך תצוגה מקדימה:* עם פתיחת התוכנה, נפתח מסך התצוגה המקדימה. למעשה הספר כבר פתוח וניתן לדפדף בו מתחילתו ועד סופו.

*הוראות שימוש*: בשעה שהעכבר מצוי מעל גבי תצוגת הספר, גלגלת העכבר תניע את דפי הספר למעלה ולמטה. ואילו בזמן שהעכבר מצוי מעל רשימת הספרים, הגלגלת תניע את רשימת הספרים.

למשתמשים במקלדת - ע"י מקש ה **TAB** ניתן לעבור משליטה בתצוגה המקדימה לשליטה ברשימת הספרים. החיצים למעלה ולמטה מזיזים את הדף כלפי מעלה ומטה, והמקשים pgdn pgup מעבירים בכל לחיצה דף שלם. ctrl-pgup וכן ctrl-pgdn מעבירים 10 עמודים (קדימה או אחורה) בכל לחיצה.

| 5                   |                                                                                                    | אוצו ווווכנווו                  |
|---------------------|----------------------------------------------------------------------------------------------------|---------------------------------|
| ۵ 🖊 🍳               | אנציקלופדיה גזירים 📰 💫 הצג מיון לפי עצור 🔄 התחל 🕥 אנציקלופדיה גזירים 📰 💫 🖾 🟹                                            |                                 |
| 572                 |                                                                                                    | 30                              |
| קובץ בית ישרא 🕽 \Xi | א לקח טוב - ב שמות * אבות דרבי נתן * מעשה נסים * מעשה רב * מרפא לנפש * אליבא דהלכתא - 03 * אבות דרבי נתן * אהבת ישראל * | עטרת צבי <sup>×</sup> ילקות 🛓 🕽 |
|                     | 161010101010101010101010101010101010101                                                                                 | הא ^<br>הב<br>וא                |
| 0                   | ספר                                                                                                    | זא<br>זב<br>חא                  |
|                     |                                                                                                    | חב<br>טא<br>טב                  |
| 5                   | עמרת צבי 🖉                                                                                                    | אא<br>אב                        |

#### אפשרויות כרטיסיה (טאבים) לספרים שבתצוגה המקדימה:

א) הכרטיסיות מאפשרות לשמור את הספר זמין ונגיש לעיון בכל זמן:

לחץ על הכפתור (+) אשר בצידה הימני של שורת הכרטיסיות. הספר יופיע בצורת כרטיסיה. מעתה בכל עת שתרצה לעיין בספר זה או להעיף בו מבט, כל שעליך לעשות הוא להניח את העכבר על הכרטיסיה והספר "יצוף" ויראה בחלון נפרד. אם ברצונך לראותו בחלון הראשי, לחץ לחיצה בודדת על הכרטיסיה. לסגירת תצוגת הספר הצף" עליך להזיז את העכבר משטח הספר ומשטח הכרטיסיה שלו והספר יעלם מאליו.

- ב) קיימות מספר אפשרויות לניהול הכרטסת: הנח את העכבר על אחת הכרטיסיות ולחץ כפתור ימני:
- האפשרויות שיופיעו: א) "קבע עמוד נוכחי" אם הכרטיסיה נקבעה על עמוד מסויים בספר, ועתה ברצונך לשנותו לעמוד אחר, גש לעמוד החדש שברצונך לקבוע ובחר בתפריט "קבע עמוד נוכחי". ב) הצמד – אפשרות זו נועדה לתת עדיפות לכרטיסיות מסויימות לפי בחירת המשתמש, על מנת שיהיו זמינות תמיד במקום קבוע. הכרטיסיה הנבחרת תופיע באותיות בולטות, ותהיה תמיד צמודה לחלקה הימני של שורת הכרטיסיות. גם בסגירה כללית של כל הכרטיסיות בבת אחת, הכרטיסיות הצמודות לא ימחקו. ג) ערוך שם – באפשרותך לשנות את שם הכרטיסיה לפי הצורך (נחוץ במיוחד כאשר שמות הספרים הם ארוכים ותופסים מקום נרחב בשורת הכרטיסיות).
- ג) ניתן להגדיל או להקטין את רוחב הכרטיסיה ע"י הנחת העכבר בקצה הכרטיסיה השמאלי לחץ וגרור ימינה או שמאלה.
  - ד) ניתן לשנות את מיקום הכרטיסיה על ידי לחיצה עליה וגרירתה למקום הרצוי.
- ה) כאשר התרבו הכרטיסיות ועברו את גבול רוחב המסך, מופיעים שני סימני חיצים בשני צידי שורת הכרטיסיות.
   בלחיצה עליהם ניתן להזיז את רשימת הכרטיסיות ימינה ושמאלה.
  - ו) הסמל השמאלי בשורת 🔚 הטאבים נועד לגלות ולהסתיר את שורת הפקודות שמעל שורה זו.
- ז) כאשר עזבנו ספר בתצוגה מקדימה בעמוד מסוים, כשנחזור אל אותו הספר בפעם אחרת, הוא יפתח בעמוד בו היה פתוח בפעם האחרונה.
- ח) קיימת אפשרות פשוטה ונוחה של סרגל אשר מטרתו לסמן את המקום המדויק בדף לפני יציאה מהספר. (לחץ כפתור ימיני ובחר "הצב סרגל"). אף הסרגל שומר את מיקומו הנוכחי בפתיחת הספר בפעם הבאה .

#### אפשרויות העתקה ממסך התצוגה המקדימה

סמן ריבוע סביב הקטע אותו אתה מעונין להעתיק ובחר את סוג ההעתקה: א) העתקת קישור: ב) העתקת טקסט: ג) העתקת תמונה: לאחר מכן, פתח מסמך וורד או כל תוכנה אחרת והדבק את הקטע הנבחר. (העתקת הקישור מיועדת במיוחד לאלו אשר יש להם גישה לאוצר המקוון, אך גם משתמשי האוצר בדיסק יכולים להשתמש בקישור זה, ע"י הדבקתו ב"עורך", וכמו שיפורט להלן.

#### : "מעבד תמלילים "עורך"

להצגת העורך לחץ על סמל העורך 🗾 בחלקו העליון של המסך. היתרון העיקרי בעורך זה, הוא שעל ידו ניתן ליצור קישורים ישירים לספרים באוצר החכמה. לדוגמא, רשימת תוצאות של חיפושים, וכן קישורים לכל דף מזדמן.

- א) להעתקת תוצאות חיפוש: סמן את התוצאות שאתה חפץ להעתיק, לחץ כפתור ימני מעל רשימת התוצאות ובחר: "העבר נבחרים כקישור לעורך".
- ב) להעתקת קישור לעמוד שבתצוגה, לחץ כפתור ימני ע"ג העמוד, ובחר "חלון עריכה/הוסף קישור. לקישור לקטע מסוים, סמן קטע ובחר "הוספת קישור".
- ג) שים לב ! כאשר אתה מעתיק קטע טקסט לעורך (ע"י סימון קטע ובחירת "הוספת טקסט") הטקסט עצמו מקושר לתצוגה, כך שכל מילה אשר הסמן ניצב עליה הרי היא מסומנת בתמונה שלמעלה בסימון צהוב וזאת על מנת להקל בהגהת הטקסט המועתק.

#### אפשרויות ניווט

כאשר נמצאים במצב של תצוגה המקדימה, הקלדה של עמוד הספר (אין צורך להקליד בשדה מסויים, אלא הקלדה במקלדת באופן סתמי) מציגה באופן מידי את העמוד המבוקש. המנגנון מכיר בין עמודי הספר הממוספרים (לפי אוצר החכמה), לבין עמודי הספר בעצמו, ובין הציונים: לדוגמא אם נקליד "סימן קיג" הספר יוצג באופן מידי בסימון זה הכתוב בציונים. ואם נכתוב "קלג" הספר יוצג בדף קלג מדפי הספר, ואילו אם נכתוב "123" אזי הספר יוצג בדף 123 מדפי אוצר החכמה.

> טיפ: ע"י לחיצה על המקש F11 – מסך התצוגה המקדימה גדל למסך שלם, לחיצה נוספת תחזירנו לגודלו המקורי.

#### חיפוש שם ספר ושם מחבר

א. למען הקל על מלאכת החיפוש, איחדנו חיפוש שמות הספרים והמחברים. אחד היתרונות הברורים בשיטה זו הוא שניתן לכתוב מילה אחת משם הספר, ועי"כ לקבל תוצאות ממוקדות יותר. לדוגמא: בחיפוש הספר בית דוד של ר' דוד טעביל (טבל), ניתן לכתוב בית דוד טעביל, או בקיצור בית טעביל ובמקום לקבל רשימה ארוכה של עשרות ספרים בשם בית דוד, נקבל רק את הספרים הנצרכים לנו.

| בית טאבילן ציונים מתקדם מפרשים נושאים 🗲           | ≯   |
|---------------------------------------------------|-----|
| ים אחרונים תנ"ך משנה ש"ס רמב"ם טור שו"ע לא_בחיפוש | ספר |
|                                                   | -   |
| מה מלאה (חיפוש ספר או מחבר: בית טאביל) 🗆          |     |
| בית דוד / אשכנזי, דוד טבל בן יעקב 🗆               |     |
| +2 בית דוד / רובין, דוד טבל בן משה                |     |
| ברכת שלמה - תערובת, הגעלה, טבילת כלים / קלי 🕒     |     |
| דרשות בית דוד / רובין, דוד טבל בן משה 🛛           |     |

ב. לעתים נדירות חיפוש שמות מחברים לפי שיטה זו יביא תוצאות רבות שלכאורה אינן קשורות לחיפוש (וזאת מחמת שהחיפוש הוא גם על הספרים וגם שמות נוספים). במקרים אלו, ניתן ללחוץ על הכפתור "מתקדם" ולחפש באופן מפורט יותר.

שים לב! סדר רשימת הספרים שנקבל הוא כדלהלן: א) בתחילת הרשימה יופיעו הספרים המקוטלגים באופן המדוייק כפי שנכתב בשורת החיפוש. ב) אחריהם יופיעו הספרים בהם מופיעות המילים שלא כסדר כתיבתן בשורת החיפוש או שלא כפי אופן כתיבתן (כגון כתיב מלא או חסר). ג) ולבסוף יופיעו הספרים אשר מילות החיפוש מופיעות בהם בתור שמות נוספית לספר.

ניתן לחפש גם חיפוש מדוייק ללא חסרות ויתירות על ידי כתיבת הסימן (=) לפני כתיבת שם הספר או המחבר. לדוגמא: כתיבת **= קצות החשן**, יציג רק את הספרים **קצות החשן** בכתיב חסר.

קיימת עוד אפשרות לצמצום ומיקוד החיפוש, ע"י הקשת שני סימני (==) בתחילת החיפוש. ע"י כתיבת סימנים אלו התוכנה תציג רק את שמות הספרים והמחברים בהם מופיעה המילה המבוקשת בשלמותה ולא כחלק מן המילה. לדוגמא: אם נכתוב חיפוש ספר בשם **=מוריה**, נקבל ברשימה גם את הספר הר המוריה. דבר זה אינו המילה. לדוגמא: אם נכתוב חיפוש ספר בשם יותר למילת החיפוש (דהיינו **מוריה**) מופיעים בראש הרשימה אמור להפריע, משום שהספרים המתאימים יותר למילת החיפוש (דהיינו **מוריה**) מופיעה מילה המבוקשת בשלמותה ולא כחלק מן המילה. לדוגמא: אם נכתוב חיפוש ספר בשם **במוריה**, נקבל ברשימה גם את הספר הר המוריה. דבר זה אינו אמילה. להפריע, משום שהספרים המתאימים יותר למילת החיפוש (דהיינו **מוריה**) מופיעים בראש הרשימה אמור להפריע, משום שהספרים המתאימים יותר למילת החיפוש (דהיינו **מוריה**) מופיעים בראש הרשימה אמור להפריע, משום שהספרים המתאימים יותר למילת החיפוש (דהיינו **מוריה**) מופיעים בראש הרשימה אמור להפריע, משום שהספרים המתאימים יותר למילת החיפוש (דהיינו **מוריה**) מופיעים בראש הרשימה אמור להפריע, משום שהספרים המתאימים יותר למילת החיפוש (דהיינו **מוריה**) מופיעים ביא שיוד אמור למילת החיפוש (דהיינו **מוריה**) מופיעים ביא שינחים אמור להפריע, משום שהספרים המתאימים יותר למילת החיפוש (דהיינו **מוריה**) מופיעים ביא שינחים אמור להפריע, משום שהספרים המתאימים יותר למילת החיפוש (דהיינו **מוריה**) אמור להפריע המוריה הביה המוריה שימה להיה מוריה שמוריה שינחים ביא שינחים להיה מוריה שינחים שינום מוריה שינחים שינחים שינחים שינחים להפריע המורים שינחים מוריה שינחים שינחים שינחים שינחים שינחים שינחים שינחים שינחים שינחים שינחים שינחים שינום שינחים שינחי שינחים שינחים שינחים שינחים שינחים שינחים שינחים שינחים שינחים שינחים שינחים שינחים שינחים שינחים שינחים שינחים שינחים שינחים שינחים שינחים שינחים שינחים שינחים שינחים שינחים שינחים שינחים שינחים שינחים שינחים שינחים שינחים שינחים שינ ומוצאים אותם מיד. אך לפעמים המשתמש חפץ שיופיעו ברשימה רק הספרים בשם **מוריה**. ולשם כך כאמור יש להקליד כך: **==מוריה**.

**חיפוש ספר בתוספת ציונים:** בצמוד לשדה חיפוש ספר, קיים שדה ציונים, בו ניתן לכתוב את ציון המקום המדוייק שברצונך להגיע. לדוגמא: החיפוש **ריטב"א | גיטין לב א**. יציג את חידושי הריטב"א לגיטין פתוח בדף לב,א באופן מיידי.

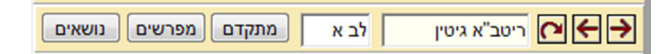

גם אם ישנם כמה ספרים באותו שם, ואנו חפצים באחד מן הרשימה, אם כתבנו את הציון המתאים, הרי ברגע שנלחץ על הספר המתאים שברשימה, הוא יפתח אוטומטית במקום הנבחר שכתבנו בשדה הציונים.

ע"י אפשרות זו ניתן למשל להעלות רשימה של ספרים על התורה ולכתוב בציונים: כי תשא, ובמעבר מספר לספר שברשימה, כל ספר יפתח אוטומטית בפרשת כי תשא. וכן על זו הדרך.

#### סדרות ספרים

סדרות או סטים של ספרים מופיעים ברשימה באופן מצומצם, כספר אחד. מספר הספרים הקיימים בסדרה מופיע לצד סימן +: כלומר 13+ משמעו שבסדרה הנוכחית קיימים 13 ספרים.

|     | אוצר הגאונים - יד (סנהדרין) / טויבש, חיים צבי 🗆 |
|-----|-------------------------------------------------|
| +13 | אוצר הגאונים / לווין, בנימין מנשה בן מאיר 🗆     |
| +9  | אוצר הגדולים / הכהן, נפתלי יעקב 🗆               |

אם תלחץ על סימן ה <+> בעזרת העכבר, או על מקש ה <+> שבמקלדת, יופיעו ברשימה כל ספרי הסדרה. וכשהסדרה פתוחה, אם תלחץ על סימן ה <–> תחזור הסדרה ותיסגר.

טיפ: אם תעדיף שהסדרות יוצגו תמיד באופן מפורט בחר בתפריט **תצוגה > הצג סדרות.** 

### איפה אני נמצא? השימוש בשורת המצב

בשורת המצב מופיע מספרו של הספר הנוכחי ביחס למספר הרשומות והספרים הקיימים ברשימה כולה (כל סדרה נחשבת רשומה, וכל כרך נחשב ספר). מספר הספר הנוכחי משתנה תוך מעבר מספר לספר שברשימה. מספר הספרים הקיימים בשורת המצב משתנה לפי בחירת המשתמש - כאשר אתה עורך חיפוש שם ספר או בוחר בנושא מתוך תפריט הנושאים, שורת המצב מציגה רק את מספר הספרים הקיימים ברשימה הנוכחית.

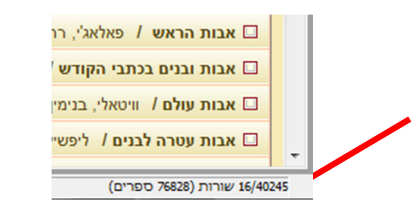

**הערה**: השתמש בשורת המצב כדי לדעת את מספר הספרים המתאימים לחיפוש שערכת או לנושא שבחרת. לא תמיד קל לעבוד עם מספר רב של ספרים, ועל כן אם תראה בשורת המצב כי ישנם ספרים רבים המתאימים לחיפוש או לנושא שבחרת, ייתכן ותרצה לערוך חיפוש מצומצם יותר.

#### אפשרויות כרטיסיה (טאבים) מעל רשימת הספרים:

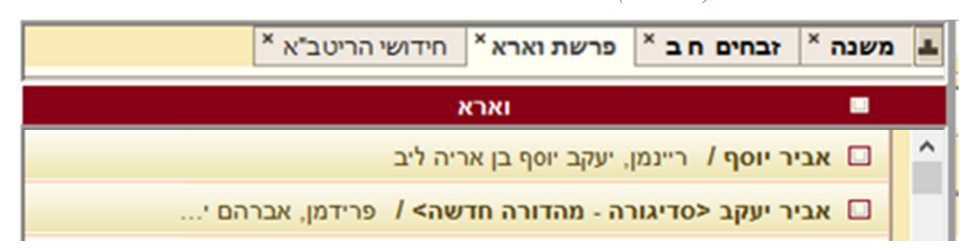

כמו בתצוגה המקדימה, גם כאן ניתן לשמור כרטיסיות של "רשימות ספרים" על מנת שתהיינה זמינות ונגישות. יצירת הכרטיסיות והשימוש בהם הם באופן שווה לכרטיסיות של התצוגה המקדימה. במעבר בין רשימה לרשימה התוכנה "זוכרת" את מצב הרשימה, ואת הספר הנבחר.

## שמות נוספים / מחברים נוספים ושאר פרטי הספר

ניתן לראות את פרטי הספר ע"י נגיעת העכבר בסמל 'הסימן שאלה' שמצדו השמאלי של הספר:

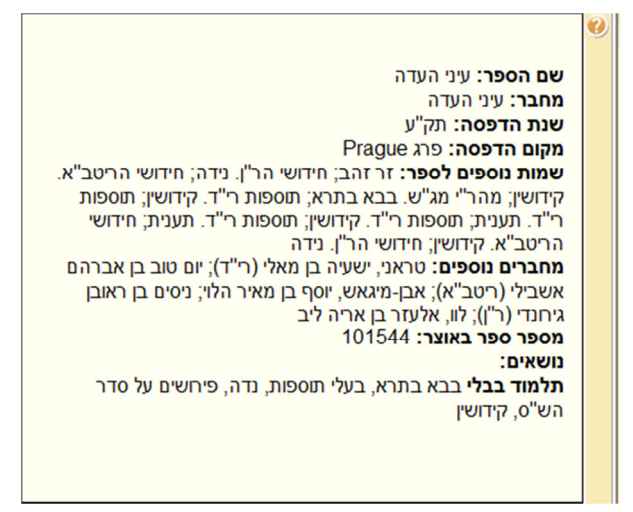

### גישה מהירה לספרי יסוד ולספרים שימושיים

תנ"ד משנה ש"ס רמב"ם טור שו"ע

כפתורים אלו מאפשרים גישה נוחה ומהירה לספרים שימושיים. ע"י לחיצה על אחד מהכפתורים הללו, תפתח רשימת הספרים שתחתיו, ובלחיצה אחת יפתח הספר המבוקש.

**ניתן להוסיף מאגרים אישיים לכפתורי הגישה המהירה.** (נוח במיוחד לאלו המשתמשים בספרים מסויימים באופן תדיר).

- א) בחר (בקוביה בצידו הימני של הספר) את הספרים אותם הינך רוצה להוסיף למאגר.
- ב) לחץ על מקום ריק (ללא כפתור) בשורת הגישה המהירה ובחר באופציה "הוסף חדש". יופיע לפניך מסך זה:

|                 |              |                         | מה מהירה                               |           |
|-----------------|--------------|-------------------------|----------------------------------------|-----------|
| למעלה<br>ר למטה | העבר<br>העבו | הוסף נבחרים<br>מחק שורה | שמור [                                 | שם הרשימה |
| <u>^</u>        |              |                         | שם הספר                                | מספר הספר |
|                 |              |                         | קהלת יעקב,ברוכין, יעקב בן אהרן         | 9089      |
|                 |              |                         | קהלת שלמה <שו"ת>,תשובות גאונים         | 28541     |
|                 |              |                         | כהונת עולם,משה הכהן מקושטא             | 101322    |
| -               |              | ורן (רמב"ם)             | קובץ תשובות הרמב"ם ואגרותיו,משה בן מימ | 105936    |

- ג) לחץ: 'הוסף נבחרים'.
- ד) במסך תופיע רשימת הספרים שבחרת. ניתן לערוך ולקצר את שמות הספרים, למחוק שורה ולשנות את מיקומה ברשימה, בעזרת הכפתורים שלמעלה.
  - ה) בחלקו העליון של המסך, מצד ימין, יש לתת שם לרשימה החדשה. שם זה יופיע על הכפתור החדש.
    - לחץ "שמור" וצא מהמסך. הכפתור החדש יופיע ברשימת הכפתורים.
    - תמיד ניתן לערוך את הרשימה שבכפתור או למוחקו לגמרי, בלחיצה ימנית ע"ג הכפתור המבוקש.
      - ח) כשהרשימה פתוחה ניתן להוסיף ספר לרשימה ע"י לחיצה על הספר וגרירתו לתוך הרשימה.

### מעבר בין רשימות הספרים:

לחץ על החיצים קדימה ואחורה (חץ לימין וחץ לשמאל) בכדי לעבור בין רשימות הספרים שערכת:

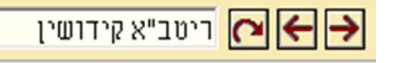

לחיצה על הכפתור הראשון משמאל מחזירה אותך תמיד לרשימה המלאה.

כאשר העכבר מונח מעל חיצי המעבר, בלחיצה על הכפתור הימני, תופענה כל הרשימות הנבחרות האחרונות. רשימה זו נשמרת גם לאחר סגירת התוכנה ופתיחתה מחדש.

## הסטוריה של ספרים שנפתחו בתצוגה המקדימה

כל ספר וספר שדפדפת בו בתצוגה המקדימה, נשמר בהסטוריה, ואפשר לראותו על ידי לחיצה על הכפתור **'ספרים אחרונים'.** (ספרים אשר נפתחו בתוצאות החיפוש החופשי אינם נשמרים בהסטוריה זו).

| <br>מפרים אחרונים תנ"ד משנה ש"ס רמב"ם טור שו"ע נסיון 8                                |
|---------------------------------------------------------------------------------------|
| גפן ישראל בקמייסטר, ישראל בן משה חיים                                                 |
| גנזי שלום שמעוני, שלום בן אליהו                                                       |
| גאון צבי - ב"מ צבי הירש בן יהודה מרישא                                                |
| אבות דרבי נתן <שני אליהו, בן אברהם> אליהו בן שלמה זלמן (הגר"א) - יעקב בן אברהם מקובנה |

לחיצה על ספר שברשימה, תפתח את הספר במקום בו עזבת אותו לאחרונה.

#### תפריט הנושאים

בלחיצה על הכפתור "**נושאים"** יפתח תפריט הנושאים.

לקבלת רשימת ספרים בנושא מסוים, לחץ על אחד מהנושאים שבתפריט.

לדוגמא:

- 1. בחר **תלמוד בבלי**.
- .2. בחר **אגדות הש"ס**.
  - .3 בחר **מסכת נזיר**.

ברשימת הספרים יוצגו כעת 38 ספרים העוסקים באגדות הש"ס שבמסכת נזיר.

| דרושים ברכות םברכות חדרות שונות ברכות םברכות חידרו שיט שבת הלכה ומנהג שיאר מונהג שיאר מונהג שיאר מונהג שיאר מונהג שיאר מונים ביאורים מגילה משים ביאורים מגילה משים ומוסדי ישראל ביאורים סגרים מומים ביאורים מגילה משים יומא משנה משנה משנה משנה משנה משנה משנה משנה |   |                                                                                                    |                                                                                                    | נושאים                                                                                                    |
|----------------------------------------------------------------------------------------------------|---|----------------------------------------------------------------------------------------------------|----------------------------------------------------------------------------------------------------|----------------------------------------------------------------------------------------------------|
|                                                                                                    | E | ברכות<br>שבת<br>עירובין<br>פסחים<br>פסחים<br>דאש השנה<br>סוכה<br>מונד קטן<br>מועד קטן<br>מועד קטן<br>מועד קטן<br>כתובות<br>כתובות<br>קידושין<br>ביצח<br>ביצח<br>מועד קטן<br>קידושין<br>ביצח<br>ביצח<br>ביצח<br>מועד קטן<br>ביצח<br>ביצח<br>מועד קטן<br>ביצח<br>ביצח<br>מועד קטן<br>ביצח<br>מועד קטן<br>ביצח<br>ביצח<br>מועד קטן<br>ביצח<br>ביצח<br>מועד קטן<br>ביצח<br>ביצח<br>מועד קטן<br>ביצח<br>ביצח<br>מועד קטן<br>ביצח<br>ביצח<br>מועד קטן<br>ביצח<br>ביצח<br>מועד קטן<br>ביצח<br>ביצח<br>מועד קטן<br>ביצח<br>ביצח<br>ביצח<br>ביצח<br>מועד קטן<br>ביצח<br>ביצח<br>ביצח<br>ביצח<br>מועד קטן<br>ביצח<br>ביצח<br>ביצח<br>ביצח<br>ביצח<br>ביצח<br>ביצח<br>ביצח | מחדורות שונות<br>ש אג דות מש"ט<br>ביאורי סוגיות<br>ספרי הלכה על סדר הש"ט<br>בעינינים שונים<br>ספרי הלכה על סדר הש"ט<br>בעלי תוספות<br>הגהות ושינויי נוסחאות<br>מראי מקומות<br>ככלי התלמוד<br>ספרי עזר | דרושים<br>הלכה ומנתג<br>חליכה ומנתג<br>מחעדי ישראל<br>מחעדי ישראל<br>משנה<br>משנה<br>ספריית חב"ד<br>קבצים וכתבי עת, ספרי זכרון ויובל<br>קבצים וכתבי עת, ספרי זכרון ויובל<br>שאלות ותשובות<br>שאלות ותשובות<br>מוז מדו עם ישראל<br>תולמוד ירושלמי<br>תנ"ד<br>תפלות בקשות פיוטים ושירה |

כל אחד מהנושאים ממוין גם לנושאים משניים. ניתן לבחור באחד או בכמה מהנושאים המשניים יחדיו.

#### נושאים מקושרים (מפרשים)

בחמישה נושאים קיים מנגנון קישורים ייחודי:

- 1. פרשיות התורה.
  - 2. משנה.
- 3. מסכתות הש"ס מתלמוד בבלי.
- .4 מסכתות הש"ס מתלמוד ירושלמי.
  - 5. משנה תורה להרמב"ם.
    - .6 שלחן ערוך.

מפרשים נושאים משנה משנה מסכתות הש"ס ירושלמי ירושלמי שו"ע

כל אחד מנושאים אלו מאפשר לך גישה למיקום מדויק בספר, כך שתוכל למצוא פירושים וספרים העוסקים בדף או בהלכה המסויימת בהם אתה מתעניין:

לנושאים המקושרים, עליך ללחוץ על הכפתור "מפרשים", לבחור נושא, דף ועמוד, או הלכה - כל הספרים שיוצגו ברשימה, יפתחו באופן אוטומטי בדף המבוקש.

### מאגר פעיל

תכנת אוצר החכמה כוללת מאגרים מוכנים. ניתן לגשת בקלות למאגרים על ידי הרשימה המופיעה על סרגל הכלים.

| כל ספרי האוצר 💽 | ¥ |
|-----------------|---|
|-----------------|---|

בחר במאגר מתוך הרשימה. לאחר בחירת המאגר יוצגו ברשימה רק ספרים השייכים לאותו המאגר. כל חיפוש וכל פעולה שתערוך יתבצעו **אך ורק** על הספרים שבאותו המאגר.

### מאגרים מובנים בתוכנה

מומלץ להקדיש זמן לסקירת רשימות הספרים של המאגרים המוכנים. הם כוללים אוספים של ספרי ראשונים, אחרונים וקדמונים שמחולקים על פי תקופות, ספרי מכון ירושלים, הספרים החדשים ביותר שהתווספו לספריית אוצר החכמה ועוד מאגרים נוספים שנבנו במיוחד בהתאם לצרכי המשתמש.

### מאגרים אישיים

ניתן ליצור מאגרי ספרים נוספים אישיים.

- 1. לחץ לחיצה ימנית על אחד הספרים אותו אתה רוצה להכניס למאגר, ובחר באפשרות <מאגר פעיל> הוסף למאגר. ניתן להכניס כמות רבה של ספרים בבת אחת למאגר - סמן את כל הספרים אותם תרצה להכניס למאגר, ולאחר מכן לחץ לחיצה ימנית ובחר: מאגרים/הוסף למאגר.
- בחר את המאגר אליו אתה רוצה לצרף את הספרים. תוכל להכניס את הספרים למאגר קיים או ליצור עבורם מאגר חדש.
  - 3. לחץ על הכפתור **הוסף**.
  - . כעת יופיע המאגר החדש ברשימת המאגרים הפעילים.

שים לב! לעולם, כל החיפושים (הן חיפוש ספר, והן חיפוש חפשי) מתבצעים רק על המאגר הפעיל הנוכחי.

#### שולחן עבודה

.1

תוכנת 'אוצר החכמה' מאפשרת למשתמש לסגור את התוכנה באמצע הלימוד, לחזור אחר שעות, ימים או שבועות ולמצוא את חלונות הספרים פתוחים כפי המצב שהיו בפעם האחרונה.

שמירת שולחן עבודה - תשמור את קבוצת הספרים הפתוחים (בשעת השמירה) במצבם הנוכחי.

- . לחץ על הכפתור **שמור שולחן עבודה**.
  - - 2. בחר שם ומיקום במחשב לתיקיית שולחן העבודה.
      - .3 לחץ **שמור.**

טיפ: תוכל לשמור כמה שלחנות עבודה שתרצה, כל אחד תחת שם אחר. אפשרות זו שימושית במקרה של עבודה על פרויקטים שונים, או במקרה של כמה שותפים המשתמשים בתוכנה אחת למטרות שונות.

על מנת ששלחן העבודה האחרון שהיה בסגירת התוכנה יפתח תמיד עם פתיחת התוכנה:

- 1. בחר בתפריט שבעמוד רשימת הספרים כלים / אפשרויות.
  - 2. סמן: פתח שולחן עבודה אחרון.

#### היסטוריה

לפתיחת חלון ההיסטוריה לחץ על הכפתור הנמצא על סרגל הכלים.

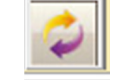

| T | הסטוריה                                                                                  |
|---|------------------------------------------------------------------------------------------|
| * | אברת דרבי נתן                                                                            |
| Ξ | אבות דרבי נתן <עם פירוש בעל לקח טוב>/אליעזר ליפמאן בן מנחם מנלי מזמושץ'                  |
|   | אבודרהם השלם/אבודרהם, דוד בן יוסף                                                        |
| Ŧ | ארוח דררי וחו <וחוי אליהו - רו אררהח/אליהו רו וחלמה זלמו (הגר"א) - יווסר רו אררהח מסורוה |
|   | וופש בחר מחק הכל חופש                                                                    |

בחר את הספר שברצונך לפתוח, ולחץ **'בחר'**.

למחיקת ספר מתוך הרשימה, בחר את הספר ולחץ על הכפתור **מחק**. למחיקת כל רשימת ההיסטוריה לחץ על הכפתור **רוקן הכל**.

### העתקת רשימת הספרים ל-EXCEL

כדי להעתיק את רשימת הספרים המוצגת במסך הראשי לקובץ EXCEL בחר בתפריט שבמסך הראשי **קובץ/יצא רשימה ל- EXCEL** 

### סידור הספריה: הסתרת ספרים

ניתן להסתיר ספרים על מנת שלא יוצגו ברשימה תמיד. אפשרות זו שימושית במקרים שונים. (לדוגמא, כאשר אתה מעדיף שמהדורות ישנות של הש"ס או של השולחן ערוך לא יוצגו ברשימה).

- 1. בחר ספר.
- 2. לחץ לחיצה ימנית על גבי הרשימה ובחר באפשרות 'ספרים מוסתרים / הסתר'.

ניתן להחזיר את הספרים המוסתרים לרשימה, ע"י לחיצה על הכפתור 三 הנמצא בסרגל הכלים. לחיצה נוספת על כפתור זה, תסתיר אותם שנית.

ניתן גם לצפות ברשימת הספרים המוסתרים בלבד, בתפריט – תצוגה/הצג מוסתרים בלבד.

על מנת לבטל הסתרת ספר, לחץ לחיצה ימנית על הספר המוסתר שברשימה ובחר באפשרות **ספרים** מוסתרים/בטל. מוסתרים/בטל.

### מחיקת ספר מן הרשימה

אם ברצונך למחוק לגמרי ספר מרשימת הספרים של אוצר החכמה (ללא אפשרות להחזירו עוד), לחץ על גביו לחיצה אחת (שמאלית) בעזרת העכבר, ובחר בתפריט: **קובץ/מחק ספר מן הרשימה.** 

שים לב! לא ניתן למחוק מן הרשימה מספר ספרים בבת אחת, אלא בכל פעם ספר אחד בלבד.

### לוח שנה

בלחיצה על הכפתור 🔟 יפתח **'לוח עיתים לבינה'** בשבוע הנוכחי.

בחירת עיר ללוח, מתבצעת מתוך התפריט: כלים> בחירת עיר ללוח.

### צריכת ספר:

עריכת ספר" מאפשרת ללקט ולערוך ספר חדש מתוך ספרים הקיימים במאגר, ואף מתוך טקסטים ותמונות" שברשות המשתמש.

לחץ על התפריט "עריכת ספרים" ובחר "ספר חדש".

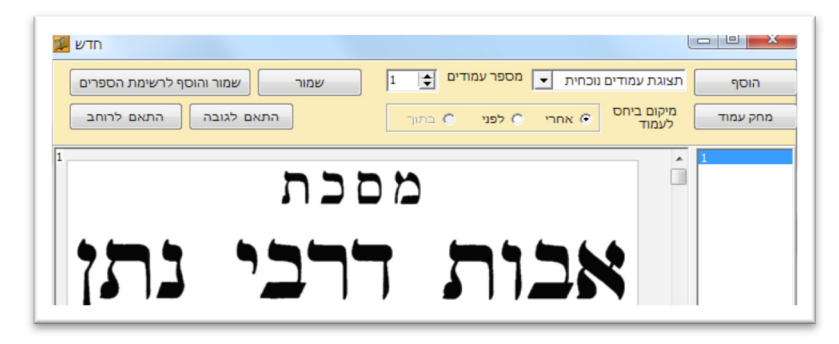

ברירת המחדל הינה הוספת **"תצוגת עמודים נוכחית"** (דהיינו העמוד המופיע בתצוגה המקדימה). לחיצה על הכפתור "הוסף" תוסיף את הדף הנוכחי שבתצוגה המקדימה. אם ברצונך להוסיף מספר דפים, כתוב את מספר הדפים שברצונך להוסיף.

באפשרותך לשנות את צורת ההוספה, בתיבת הדו שיח: 🛛 הוסף קטע מסומן 🔄 💌

האפשרויות הנוספות הם: **"הוסף קטע מסומן"** - עליך לסמן תחילה קטע בדף שבתצוגה המקדימה, ע"י לחיצה וגרירת העכבר. ולאחר מכן ללחוץ על "הוסף". הקטע המסומן יועתק לספר הערוך. אם ברצונך להוסיף את הקטע בדף חדש, או באותו הדף, עליך לבחור בין האפשרויות הבאות: מיקום ביחי אחרי סלפני סבתוך

"טקסט או תמונה מהלוח" – העתק טקסט מקובץ וורד, או תמונה מכל קובץ קיים, בחר באפשרות "העתק", ולחץ על הכפתור "הוסף". החומר שבלוח יועתק לעמוד הספר החדש.

**"תמונה מקובץ"** – לחץ על הכפתור הוסף, ובחר את התמונה שברצונך לשלב בתוך הספר.

בסיום עריכת הספר קיימות שתי אפשרויות שמירה. א) **"שמור"** – הספר ישמר לתיקיה אבל לא יתווסף לרשימת הספרים. אפשרות זו בד"כ משמשת כאשר עדיין לא נגמרה עריכת הספר. ב) **"שמור והוסף לרשימת הספרים"** – הספר ישמר בתיקיה וגם יתווסף לרשימת הספרים הנוכחית בין שאר ספרי המאגר.

אם ברצונך לשנות ספר שכבר נערך, לחץ על התפריט "עריכת ספרים" ובחר "פתיחה מקובץ".

## אנציקלופדיה תלמודית:

בלחיצה על הכפתור "אנציקלופדיה תלמודית" יפתח לפניך חלון זה:

חיפוש ערך: כתוב את הערך המבוקש בשדה "חיפוש ערכים באנציקלופדיה". החיפוש יתבצע אך ורק בערכים הראשיים. בלחיצה על סמל החיפוש שבצד השדה, יערך חיפוש גם בערכי המשנה. לפתיחת האנצי' מתוך מפתח הערכים, יש ללחוץ לחיצה כפולה על הערך המבוקש.

חיפוש חפשי באנצי' התלמודית: יש לכתוב את מילות החיפוש וללחוץ על סמל החיפוש.

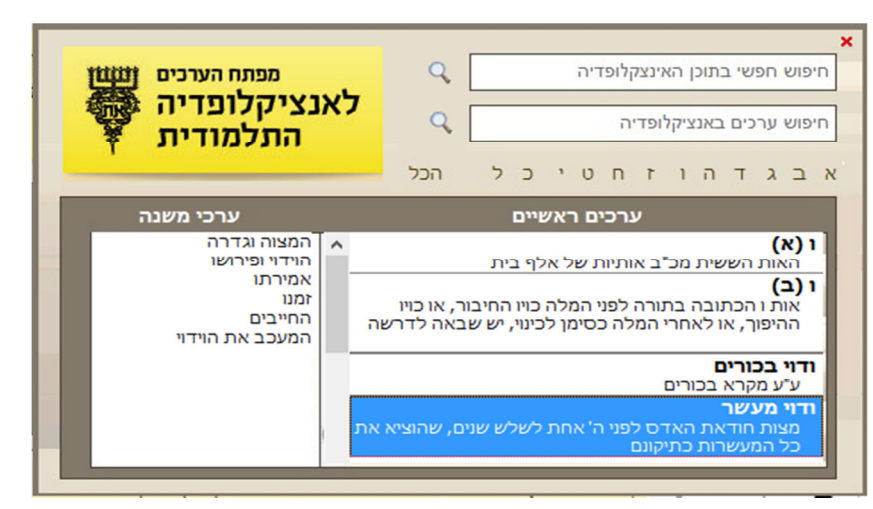

## עזרים טכניים

#### גיבוי

סימניות, מפתחות קישורים והערות - נשמרים כולם בתיקיית C:/ OTZAR\_user\_data. אנו ממליצים לגבות את החומר בתיקייה מפעם לפעם.

כדי לגבות את החומר בחר בתפריט העמוד הראשי כלים> גיבוי.

תוכל להגדיר ביצוע גיבוי יומי באופן אוטומטי על ידי התוכנה. לחץ בתפריט העמוד הראשי על **כלים>** אפשרויות> גיבוי יומי.

## מקלדת וירטואלית

לפתיחת מקלדת וירטואלית לחץ בתפריט העמוד הראשי על: כלים> מקלדת וירטואלית.

### התאמת אפשרויות

ישנן אפשרויות שונות בהן תוכל לבחור ובכך להתאים את אוצר החכמה לנוחיותך ולצרכיך.

### בחר בתפריט העמוד הראשי **כלים> אפשרויות**.

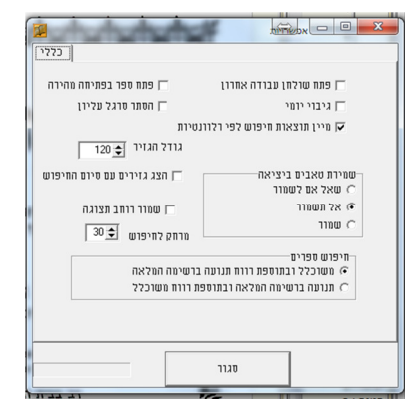

| פתח שלחן עבודה<br>אחרון              | הספרים שהיו פתוחים בשעת סגירת התוכנה, יפתחו שוב באופן אוטומטי עם הפעלת<br>התוכנה מחדש.                                                                                      |
|--------------------------------------|----------------------------------------------------------------------------------------------------|
| גיבוי יומי                           | התוכנה תערוך גיבוי להערות, מפתחות וציונים של המשתמש מידי יום באופן אוטומטי.<br>(הגיבוי נשמר בדיסק אוצר החכמה בתיקיה 'גיבוי').                                               |
| מיין תוצאות חיפוש<br>לפי מספר תוצאות | ברירת המחדל של מיון תוצאות החיפוש החפשי, היא לפי סדר א"ב. כאן ניתן לשנות את<br>ברירת המחדל למיון על פי רלוונטיות המחושבת לפי מספר התוצאות ולפי קרבת מילות<br>החיפוש זו לזו. |
| שמ' טאבים ביציאה                     | הטאבים והרשימות של תוצאות החיפושים ישמרו, ויראו שוב בפתיחתה מחדש.                                                                                                    |
| פתח ספר בפתיחה<br>מהירה              | בלחיצה על שם ספר בכפתורי הגישה המהירה, יפתח הספר בתוכנת הצפיה (ולא<br>בתצוגה המקדימה).                                                                                      |
| הסתר סרגל עליון                      | הסתרת הסרגל העליון של התוכנה (הסרגל העליון בו מופיעים הסמלים).                                                                                                    |
| שמור רוחב תצוגה                      | ניתן לשנות את רוחב התצוגה המקדימה ע"י גרירת הפס המבדיל, באפשרות זו ניתן<br>לשמור באופן קבוע את הגודל הנבחר.                                                                 |
| חיפוש חפשי משוכלל                    | קובע את ברירת המחדל של החיפוש החפשי – חיפוש סטנדרטי, או חיפוש משוכלל.                                                                                                    |

### שינוי גופנים בעמוד הראשי

ניתן לשנות את גודל וסוג הגופנים של שמות הספרים והמחברים, או את גופן רשימת תוצאות החיפוש החופשי – בתפריט: **תצוגה > גופן תוצאות/ גופן ספר/ גופן מחבר/ גופן ציונים**.

על מנת לקבוע את סוג הגופן הנבחר כברירת מחדל, יש לבחור בתפריט "עיצוב / שמור גופנים לעיצוב נוכחי".

## קיצורים במקלדת

קיצורי מקשים במקלדת לביצוע פעולות שונות בעמוד:

| <f1></f1>     | עזרה                                       |
|---------------|--------------------------------------------|
| <f2></f2>     | מעבר לתיבת החיפוש על פי שם ספר או שם מחבר. |
| <f3></f3>     | מעבר לתיבת החיפוש החופשי                   |
| <riin></riin> | סימון ספר                                  |

טיפ!

כאשר אתה מבקש לבחור מספר ספרים המופיעים זה אחר זה ברשימה, באפשרותך לבחור את הספר הראשון, ולאחר מכן תוך כדי לחיצה על המקש SHIFT בחר את הספר האחרון. פעולה זה תגרום לכל הספרים שביניהם להבחר באופן אוטומטי.

### חיפוש חפשי בתוכן הספרים:

ממשק ומנגנון חדש לחיפוש החופשי:

- א. בגמר כתיבת מילה ורווח לאחריה, נוצרות שתי תיבות בחירה (צ'ק בוקס) מלמעלה ומלמטה, העליונה היא לצורך אותיות שימוש (ו', ה', ש' וכו') והתחתונה היא לצורך הצמדת מילים. בחירת כולם כאחד מתבצעת ע"י התיבה הימנית ביותר.
- ב. כל מילה שנכתבת למעלה, נכתבת גם למטה באזור המילים החילופיות. ניתן להוסיף מילים חילופיות בשדה המתאים. אם למשל נכתוב בתיבת החיפוש: "אמריקה" באפשרותנו להוסיף גם "אמעריקע"

ו"אמעריקה" או "ארה"ב" והתוכנה תחפש את כל הצורות שהוספנו. את המילים החילופיות שנוספו ע"י המשתמש, ניתן לשמור על מנת שיוצגו למשתמש בחיפושים הבאים באופן אוטומטי. להוספת מילה חילופית יש לכתבה בשדה המיועד, ואח"כ ללחוץ אנטר.

- ג. התוכנה עצמה מציעה אף היא מילים חילופיות, או ראשי תיבות, או כתיב מלא וחסר, או תרגומים מארמית ועוד. באפשרות המשתמש לבחור את הצורות המתאימות.
- ד. שים לב, המילים החילופיות שכנגד מילה אחת הכתובה למעלה, מופיעים בחלקו העליון של חלון המילים החילופיות. ואילו צירופים של שתי מילים או יותר, מופיעים בחלקו התחתון.
- ה. להצמדת מילים כאמור יש למלא את תיבת הבחירה, או לחילופין יש להקיש על המקש (-), או להקיש שני רווחים ברצף. לבחירת התיבה של אותיות השימוש, יש למלא את תיבת הבחירה העליונה, ולחילופין יש להקיש על המקש (+).

| מרחק קבוע: 30 |                |                           | אותיות שימוש          |
|---------------|----------------|---------------------------|-----------------------|
| חפש           | רה''ב          | ודת ישראל <mark>בא</mark> | אג 🗵 ַ                |
| בארה"ב 30     |                | •                         | חר הכל<br>הצמדת מילים |
|               |                |                           |                       |
|               | בארה"ב         | ישראל                     | אגודת                 |
|               | הוסף או        |                           |                       |
|               | באמריקה 🔲      |                           | אגדת                  |
|               | בארצות הברית 🔲 |                           | אגדות                 |
|               |                |                           | JII HAR L             |
|               |                |                           |                       |
|               |                |                           |                       |
|               |                |                           | 💷 גודת ישראל 🔲 אגו"י  |

ו. לאחר כתיבת מילות החיפוש, לחץ על הכפתור חפש, או על המקש ENTER.

על המסך בצדו השמאלי תוצג רשימת התוצאות. ע"י מעבר בין הספרים שברשימה יוצגו תוצאות החיפוש בתצוגה המקדימה.

| מוצגות תוצאות החיפוש באופן כזה:                                                                                                    | הצגת התוצאות ע"י גזירים:<br>בלחיצה על הכפתור גזירים שבראש המסך:                                                                                           |
|----------------------------------------------------------------------------------------------------|----------------------------------------------------------------------------------------------------|
| 121                                                                                                    | <u>ברכת יצחק - ד ברכה, יצחק בן ציון</u>                                                                                                    |
| דרבנן משמע דגם מצד לפנ״ע ליכא רק<br>איסור דרבנן ואכתי י״ל דמרן נקט לשון זו<br>ללמדנו דאיסור דרבנן יש בכל גוונא אפילו<br>בליכא ברי שרבי הייהרא ואפילו באיסור   | להפרישו מן התורה וכל הדין של הש״ך זה<br>רק היכא שאם יפרישו עדיין יוכל לעבור<br>ממקום אחר וכ״ז משמע דלא כהדג״מ<br>דס״ל דבמזיד אין חיוב להפרישו.            |
| 71                                                                                                    | ברכת ראובן שלמה <שו"ת> - ט שלזינגר, ראובן שלמה בן שמעון הלל                                                                                               |
| צ׳ חס זה נקרח בכי עצרי שנהרכי וחסור,<br>ג׳ אם שייך צזה מיכות הכצע של מסייע,<br>ד׳ אי אולי׳ צתר רוצ גוים או שזה קצוע.<br>רהגה צענין לפני דלפני זה שייך רק היכ׳ | שחין החש פועג בו נהכשיר כנ כך דנחכנ<br>חי ג"כ הבישול הוא החימום ע"ש. ובמילא<br>גם אם יסגור מיד הברז לא יחול איסור<br>בישול על המים שכבר נכנסו, דלכו"ע אין |
| 72                                                                                                    | ברכת ראובן שלמה <שו"ת> - ט שלזינגר, ראובן שלמה בן שמעון הלל                                                                                               |
| והש״ך סק״ו כתב דכנ זה נדעת רמ״ח,<br>אבל לפעד״נ לא פליגי דכו״ע<br>מודים להמרדכי ומוס׳ בפ״ק דע״ז דבגוי<br>או מומר שרי, והגמ״ר ומוס׳ ורא״ש פ״ק                   | בשבת, וזה נח נקרח פוש עיצע שנהרכן.<br>ועתה לריך לדון אם שייך בנידון דידן<br>מסייע לעובר עבירה.<br>והנה אי' בע"ז דף ו' ב' מנין שלא יושיט                   |

תצוגת הגזירים מאפשרת לנוע במהירות בין תוצאות החיפוש (ע"י גלגלת העכבר או ע"י פס הגלילה), ולראות מספר רב של תוצאות בסקירה אחת. אם רצונך לראות עמוד מסויים במלואו, לחץ על הגזיר הרצוי, והעמוד יופיע במלואו ויחליף את עמוד תצוגת הגזירים. על מנת לחזור לתצוגת הגזירים ולהמשיך לדפדף בין התוצאות, לחץ על סמל הגזירים בחלקו העליון של המסך:

קיימת אפשרות לקבל את תצוגת הגזירים באופן אוטומטי (ללא לחיצה על סמל הגזירים) בתפריט **כלים/אפשרויות**. בנוסף קיימת (בתפריט) אפשרות לשנות את גודל הגזירים לפי בחירת המשתמש.

#### אפשרויות בחיפוש החפשי הסטנדרטי

החיפוש הסטנדרטי הוא למעשה שורת פקודה בו המשתמש בוחר את האפשרויות על ידי הקלדת פקודות.

(רובן של פקודות אלו נמצאות בחיפוש המשוכלל כפי שהוסבר לעיל).

| וטל הפעל  | חיפוש משוכלל: מב | + + הכל - הכל עוד |
|-----------|------------------|-------------------|
| - nen - X |                  | -                 |

להפעלת החיפוש הסטנדרטי, יש לבטל את החיפוש המשוכלל ע"י לחיצה על הכפתור "בטל". העבר את העכבר מעל הכפתורים המופיעים מעל לשורת החיפוש על מנת לראות ולהתנסות באפשרויות.

קיים הסבר מפורט יותר לגבי פקודות החיפוש ב**"עזרה"** המופיעה בלחיצה על החץ שמשמאל לכפתור "**חפש**".

ניתן לבחור את החיפוש הסטנדרטי כברירת המחדל בתפריט: **כלים/אפשרויות** (ע"י ביטול הבחירה של "חיפוש חפשי משוכלל").

## הוספת אותיות שימוש (ב,כ,ל,מ,ש,ה,ו,ד,)

לחץ על הסימן <u>+</u> לפני מילת החיפוש. אפשרות זו תגרום להרחבת החיפוש ע"י הוספת אותיות שימוש. לחיצה על הסימן <u>+הכל</u> תוסיף את הסימן + לפני כל מילה ומילה שבשאילתה

לדוגמה:

חיפוש המילים +מליחה +הדחה תתקבלנה התוצאות: "מליחה והדחה" או "למליחה והדחה".

#### חיפוש ביטוי מדויק

כתיבת הסימן – בין המילים, משמעותו חיפוש המילים המדוייק כפי סדר המילים שכתבת, וללא מילים מפרידות ביניהן.

לדוגמה:

בכתיבת חיפוש שלמה-המלך, תתקבלנה התוצאות שלמה המלך, ולא שלמה בן דוד המלך.

## חיפוש עם מרווח קבוע בין מילים

עפ"י ברירת מחדל, התוכנה מגדירה מרווח של עד 30 מילים בין מילה למילה שבשאילתה. לשינוי הגדרת המרחק, יש להוסיף בתחילת השאילתה את המספר הרצוי למרווח בין המילים.

לדוגמה:

אם נחפש: **פרחים טלטול שבת.** נקבל תוצאות בהם מופיעות המילים הנ"ל במרחק של עד 30 מילים בין מילה לחברתה. אך אם נכתוב **5:פרחים טלטול שבת.** אזי נקבל תוצאות בהם מופיעות המילים הנ"ל במרחק של עד 5 מילים בין מילה לחברתה.

## חיפוש עם מרווח משתנה בין מילים

אם ברצוננו להגדיר מרחקים שונים בין המילים, ניתן להגדיר זאת כך-

#### פרחים{5}טלטול{20}שבת.

בשאילתא זו נקבל תוצאות בהן מופיעות המילים פרחים וטלטול במרחק של עד 5 מילים זו מזו, והמילה שבת במרחק של עד 20 מילים מהמילה שלפניה.

## צורות שונות של איות

לחיפוש בצורות שונות של איות כגון כתיב מלא וכתיב חסר, או הטיות וצורות ביטוי שונות של מילה או משפט, הקלד את האותיות העשויות להתווסף למילה בסוגריים מרובעות.

לדוגמה:

אם תכתוב **ק[י]דוש הח[ו]דש**- תתקבלנה ארבע צורות ביטוי:

1. קידוש החודש. 2. קידוש החדש. 3. קדוש החודש. 4. קדוש החדש.

## חיפוש תווים או מילים חילופיות

כאשר קיימים תווים מסוימים במילה העשויים להתחלף, כגון: עקיבא (באל"ף) או עקיבה (בה"א), ניתן להגדיר את שתי האפשרויות באופן כזה: <mark>עקיב(א/ה).</mark>

באופן דומה ניתן לחפש מילים חילופיות

### כגון: <mark>(נטילת/רחיצת/טבילת) ידים.</mark>

התוצאות שינתנו יכילו את כל האפשרויות: נטילת ידים, רחיצת ידים וטבילת ידים.

### השלמות מילה

לפעמים קשה לדעת מראש כיצד לאיית את מילות השאילתה.

לדוגמא:

ישנם מן הקדמונים שהוגים את תיבת **אפטרופוס: "אפטרופה", או "אפטרופין"** . ויש כנראה הגיות נוספות. לשם כך נוספה אפשרות השלמת המילה ע"י הסימן \* (כוכבית). במקרה הנ"ל נכתוב: **אפ[ו]טרו\*.** הכוכבית תשלים את המילה על כל אפשרויותיה.

את הכוכבית ניתן למקם בתחילה, להשלמת המילה בתחילתה, באמצעיתה, או בסופה.

יש לציין שחיפושים אלו אורכים זמן רב, וככל שהשימוש בכוכבית רחב יותר, כך זמן החיפוש מתארך יותר.

#### שני חיפושים שונים בבת אחת

ניתן לערוך שני חיפושים שונים או יותר, בשאילתה אחת, וזאת על ידי שני סימני ++ מפרידים בין שני החיפושים.

לדוגמה:

בחיפוש: <mark>יוסף בן מתתיהו ++ יוסיפון ++ יוספוס פלא(וו/ב)יוס.</mark> יתקבלו תוצאות המכילות את כל שלשת האפשרויות.

## שלילת מילה

ניתן להגדיר מילת שלילה כאשר אין אנו מעוניינים בתוצאות בהם מופיעה מילה זו.

לדוגמא:

ברצוננו לברר אודות המנהג המצוי שלא לאכול את הקצה של הלחם, מנהג שאין מקורו ידוע.

אם נחפש: **קצה +לחם**. נקבל אלפי תוצאות הקשורות בפסוק "נפשנו קצה בלחם הקלוקל". על מנת

(הסימן -- לפני מילה באה לשלול את התוצאות בהם מופיעה המילה שאחרי הסימן.)

לסנן את התוצאות הלא רצויות, נשתמש באפשרות שלילת המילים "נפשנו" ו"קלוקל".

קצה +לחם -- נפש[י]נו -- קל[ו]קל

## חיפוש באותיות מתחלפות (כגון אותיות ד'- ר' או ת'- ח' ועוד.)

היות שהתוכנה עובדת על בסיס זיהוי אותיות אוטומטי של התמונה, לכן מצוי לפעמים (ובמיוחד בספרים ישנים) שהפענוח שגוי ומחליף בין אות לאות אחרת הדומה לה. במקרה של טעות כזו, התוכנה כמובן אינה מוצאת את המילה המבוקשת. לצורך זה ניתנת האופציה של חיפוש באותיות מתחלפות.

#### לדוגמא:

אם נחפש את המילה ירושלים ונוסיף את הסימן # לפני המילה, נקבל תוצאות גם אם התוכנה פענחה בטעות י**ד**ושלים.

#### הסרות ויתרות:

ע"י הוספת הסימן @ לפני המילה, התכנה מוצאת באופן אוטומטי גם מילים מקבילות שההבדל בינהם הוא רק בתוספת או בחיסרון יודי"ן ווי"ן. (כתיב מלא וכתיב חסר)

## ראשי תיבות ומילים חילופיות:

ע"י הוספת הסימן ^ לפני המילה, התכנה מחפשת גם בראשי תיבות

לדוגמא:

בחיפוש המילה **אע"פ** התכנה תוסיף לחיפוש את המילה **אף על פי**. (וכן להיפך בחיפוש "אף על פי"). כמו כן התוכנה מחפשת מילים חילופיות המוגדרות מראש. לדוגמא חיפוש **חשמל** יחפש גם **עלעקטרי**, וחיפוש **יהודה** יחפש גם **יהודא**.

אנו יצרנו רשימה בסיסית של ראשי תיבות, וקצת מילים חילופיות. ובידי המשתמש לשנות ולהוסיף לעצמו ראשי תיבות ומילים חילופיות כפי צרכיו והבנתו.

### מילים נרדפות:

ע"י הוספת הסמן ~ אפשרות זו דומה מאד לאפשרות 'מילים חילופיות', אך משמש בד"כ למילים רחוקות יותר במשמעותן – כגון: עני, אביון, רש, דל, נדכה, מסכן, וכו'. (ואינה מתבצעת בבחירת 'חיפוש מורחב'). גם מילים אלו ניתנות להוספה ולעריכה כפי צרכי המשתמש.

2

-

## הגדלת חלון רשימת תוצאות חיפושים:

ניתן להגדיל את חלון רשימת התוצאות ע"י גרירת הפס המבדיל בין רשימת הספרים לרשימת התוצאות.

הנח את העכבר על הפס המפריד בין שתי הרשימות, כאשר חץ העכבר ישנה את צורתו לחץ על העכבר וגרור כלפי מטה כפי הצורך.

#### אפשרויות נוספות ברשימת התוצאות:

ניתן לבחור ספר/ים ברשימת התוצאות. בלחיצת עכבר ימנית יופיע התפריט:

בתפריט זה קיימת אפשרות לבחור הדפסת התוצאות בפורמט PDF, <mark>להעביר נבחרים</mark> כקישורית לעורך, סימון הספרים הנבחרים ברשימת הספרים הראשית - על מנת להכניסם למאגר פעיל, או להסתירם, או כל פעולה אחרת. כמו כן ניתן למחוק את הספרים הנבחרים מרשימת התוצאות, ולנפות את הרשימה מתוצאות שאינן רלוונטיות למשתמש.

| I.  | i> - א: מהלנבורג. יעהב צבי ב | הכתב והקבלה <מוה"ק   |   |
|-----|------------------------------|----------------------|---|
|     | בחר הכל                      |                      |   |
|     | בטל בחירה להכל               |                      |   |
| 4   | הדפס נבחרים ל PDF            | הכתב והקבלה <מוה ל   |   |
|     | הדפס רשימה                   | קובץ ספרי ארץ ישראי  |   |
|     | סמן נבחרים ברשימת הספרים     | לדופקי בתשובה - בי נ | Γ |
| -   | מחק נבחרים מהתוצאות          |                      |   |
|     | העבר נבחרים כקישור לעורך     | לדופקי בתשובה - א: נ |   |
| r.; | באגדה - <תשע"ד -ה>: פישר     | טעמי המקרא בהלכה ו   |   |

רשימות ד

ושאים ד

עטרת פז - ח"א ב (יו"ד): זביחי, פנחס בן רפאל> (61)

חיפוש ד

תנ"ד משנה ש"ס רמב"ם טור שו"ע דוגמא\_למאגר\_אישי

הכהן - זכריש, אלעזר בן יעקב (110)

מקדש דוד <עם הערות וביאורים> - טהרות: רפאפורט, דוד בן עקיבא

### אפשרויות החיפוש החופשי

<u>חיפוש מורחב:</u> מחפש באופציה @ חסרות ויתרות ^ ראשי תיבות.

<u>חיפוש מדויק:</u> מחפש מילה שצוינה בלבד.

תמיד מורחב: כל חיפוש שנעשה, יחפש גם בחסרות וביתרות וגם בראשי תיבות.

<u>ציונים ומפתחות:</u> חיפוש במערכת הציונים והמפתחות של "אוצר החכמה" המכילה את מסכתות הש"ס, ש"ע ונושאי כליו, מפרשי התורה ועוד.לדוגמא: אם נכתוב: ריטב"א קידושין ל א- נקבל את חידושי הריטב"א על קידושין בדף ל" ע"א. ואם נחפש קידושין ל א- נקבל את כל מפרשי הש"ס בקידושין ל" ע"א. וכיו"ב אם נקיש יורה דעה קיא א- נקבל את כל מפרשי השו"ע על סימן זה. ואם נכתוב עוז והדר חולין ל א- נקבל את ש"ס עוז והדר פתוח במקום המבוקש. וכן על זה הדרך.

| •   | חפש |                      |  |
|-----|-----|----------------------|--|
|     |     | חפש מורחב            |  |
| _   |     | חפש מדוייק           |  |
| שלו |     | תמיד מורחב           |  |
| (   |     | ציונים ומפתחות       |  |
| גהו |     | ביביליוגרפיה         |  |
|     |     | כל החיפושים          |  |
|     |     | היסטורית חיפושים     |  |
| 9)  |     | חפש בתוצאות          |  |
| (   | •   | מייך                 |  |
|     |     | הצג חיפוש בקטיגוריות |  |
|     |     | עזרה                 |  |

<u>ביבליוגרפיה:</u> חיפוש בנתוני הביבליוגרפיה של אוצר החכמה, דהיינו: שמות מחברים ומחברים נוספים, שמות ספרים ושמות נוספים, מקום הדפסה, שנת הדפסה, פרטים נוספים שנדפסו על שערי הספרים ועוד. לדוגמא: ניתן לערוך חיפוש **ליוורנו**- ולקבל את כל הספרים שנדפסו בליוורנו.

. היסטוריית חיפוש: מציגה את החיפושים הקודמים ומאפשרת לחזור לתוצאות שנתקבלו בעבר.

<u>חפש בתוצאות:</u> אפשרות זו נותנת לערוך חיפוש מצומצם בספרים שנתקבלו בתוצאות חיפוש בלבד.

- מיון: לפי: **-** שם ספר
- שם מחבר **-**
- מספר תוצאות.

<u>הצג חיפוש בקטגוריה:</u> ניתן לבחור קטגוריה והחיפוש יבוצע רק בקטגוריה הנבחרת.

#### חיפוש ממוקד לפי פרשיות, מסכתות הש"ס, משנה, רמב"ם ושו"ע.

עם כניסה למסכתות הש"ס, ובחירת דף ועמוד רצויים. חיפוש במצב זה יחפש בספרים הנוכחיים בעמוד הנבחר בלבד.

חידוש זה מהווה שיפור משמעותי מאד היות והוא מאפשר לחפש גם מילים יותר שכיחות. **לדוגמא:** בפסחים קי ע"א: בסוגיא דסכנת זוגות.

עד היום אילו היינו מחפשים את המילה "זוגות" באוצר החכמה, היינו מקבלים למעלה מ-32000 תוצאות, שרובם אין להם שום קשר לסוגייתנו. אמנם בחיפוש הממוקד אם נחפש את המילה "זוגות" במפרשים על מסכת פסחים דף קי ע"א, נקבל 377 תוצאות בלבד אשר כולן ממוקדות וכולן נוגעות לעניינינו.

באותו אופן ניתן לחפש באופן ממוקד בפרשה מפרשיות התורה, במפרשי המשנה על משנה מסויימת, בירושלמי על הלכה מסויימת, וכנ"ל ברמב"ם ובשו"ע.

| חיפוש טבלאי | : חיפוש\ | טבלאי | חיפוש |
|-------------|----------|-------|-------|
|-------------|----------|-------|-------|

|    | # * + +                | 30                | # * •          | + +  | 30  | # * + + | 30      | # * + +  | × |
|----|------------------------|-------------------|----------------|------|-----|---------|---------|----------|---|
|    |                        | 30                |                | ריקה | 130 |         | חבירו   | לשם תודת |   |
|    |                        |                   |                |      |     |         | חברו    |          |   |
|    |                        |                   |                |      |     |         |         |          |   |
|    |                        |                   |                | _    |     |         |         |          |   |
| יה | רשימ 🔿 חפש ברשימ<br>ים | ם בכל)<br>ם בנבחר | о пес<br>О пес | -    | חפש |         | נקה טקס | נקה הכל  |   |
|    |                        |                   |                |      |     |         |         |          |   |

א) שים לב! בשונה מתוכנות אחרות, בכתיבת מילים רצופות אין לעבור משדה לשדה, אלא יש לכתוב את כל המילים ברצף, בשדה הראשון. השדות האחרים נועדו רק לצורך חיפוש במרחקים בין מילה למילה או בין רצף מילים. ניתן לעבור בין שדה לשדה ע"י הקשת שני רווחים, או ע"י הקשה על המקש TAB.

- ב) בחלקה העליון של הטבלא מצויים ארבעה כפתורים. 1) כפתור (+) לחיצה אחת על כפתור זה מוסיפה אותיות קידומת (ו,ה,ש) למילה הראשונה שבשדה החיפוש. לחיצה על ה (+) השני, תוסיף אותיות קידומת לכל המילים שבשדה. לחיצה על הפתור (\*) תחפש בכתיב מלא וחסר (את המילה הראשונה שבשדה). ולחיצה על כפתור (#) תחפש באותיות מתחלפות. בכל הכפתורים לחיצה נוספת מחזירה את המצב לקדמותו.
- ג) עם לחיצה על הכפתור "**חיפוש**" יופעל החיפוש, וכל מילות החיפוש עם הפקודות הנלוות יופיעו בשדה החיפוש הרגיל של התוכנה.

#### מיון תוצאות החיפוש לפי הגדרת המשתמש

ד) אחד הצרכים החשובים בבדיקת תוצאות החיפוש, הוא שיהיו התוצאות ממויינות לפי סדר החשיבות שלהם ולא לפי סדר אלפאביתי גרידא. היות והחשיבות היא דבר משתנה מאדם לאדם וממקרה למקרה אצל אותו אדם, הוספנו בגירסה זו את האפשרות להגדיר את האופן בו ימויינו תוצאות החיפוש ע"פ תכנית אותה בונה המשתמש על פי רשימת המאגרים והנושאים הקיימים.

**לדוגמא:** ניתן להגדיר רשימה: נושא: תלמוד בבלי מאגר: ראשונים מאגר: אחרונים משנת ש עד שנת ת. נושא: הלכה ומנהג . ברשימה כגון זו יופיעו ראשית תוצאות בספרים הנמצאים בנושא תלמוד בבלי. אח"כ ספרים הנמצאים במאגר ראשונים. אח"כ ספרים הנמצאים במאגר אחרונים משנת ש' עד שנת ת'. אח"כ ספרים הנמצאים בנושא הלכה ומנהג. ולבסוף כל שאר הספרים.

את הרשימות ניתן לשמור. וכן לקבוע רשימה מסויימת כברירת המחדל שלפיה ימויינו כל החיפושים.

| או נושאים ושחרר אותם ברשימה                                                                                                  | אגרור את הפריטים הרצויים ממאגרים<br>כדי לשנות סדר גרור בתוך הרשימה                                                   |
|----------------------------------------------------------------------------------------------------|----------------------------------------------------------------------------------------------------|
| קבע שם לרשימה<br>רשימה חדשה<br>מ: 01) ספרי יסוד<br>מ: 02) ראשונים וקדמונים<br>מ: 03) אחרונים ש'-ת"ר<br>מ: 04) אחרונים ש'-ת"ר | מאגרים<br>כל ספרי האוצר<br>(01 ספרי יסוד<br>(02 ראשונים וקדמונים<br>(03 אחרונים ש'-ת"ר<br>(04 אחרונים ת"ר-ת"ש<br>(05 |
| מ: 04) אחרונים ת ר-ת ש<br>מ: 05) אחרוני זמנינו                                                                               | ענים<br>ענישאים<br>תנ"ך<br>משנה<br>תלמוד בבלי<br>תלמוד ירושלמי<br>שאר ספרי חז"ל<br>שלחן ערוך ומפרשיו                 |
| מחק שורה שמור                                                                                                    | מיין עכשיו קבע כברירת מחדל                                                                                           |

**הוראות תפעול:** פתח חלון זה מהתפריט חיפוש/הגדרת פרופילי חיפוש:

1) בחר וגרור את סדר המאגרים והנושאים לפי הסדר הרצוי. 2) תן שם לפרופיל שיצרת. 3) לחץ על הכפתור שמור.

אם ברצונך לקבוע רשימה זו כברירת מחדל, לחץ על הכפתור **"קבע כברירת מחדל"**. מעתה יופיע סדר תוצאות החיפושים על פי הפרופיל שיצרת.

באפשרותך לשנות את המיון בכל עת, גם לאחר שכבר ביצעת חיפוש, על ידי התפריט: **"מיין".** המופיע בחץ שע"י הכפתור **"חפש"**.

## טיפים נוספים לחיפוש

החיפוש באוצר החכמה נעשה באמצעות תוכנת OCR המפענחת את תוכן הספרים מתוך תמונות ללא הגהה או כל התערבות אנושית. זו הסיבה לאי דיוקים בחיפוש.

לתוצאות אופטימליות, צמצם את מילות החיפוש ככל האפשר. לדוגמה, במקום לחפש *"צער בעלי חיים"* חפש *"צער בעלי*" (בלי המילה *חיים*).

ע"י לחיצה כפולה על שם הספר יפתח הספר בחלון הצפיה ולא בתצוגה המקדימה.

עמודי התוצאות יופיעו בחלק העליון של הסרגל.

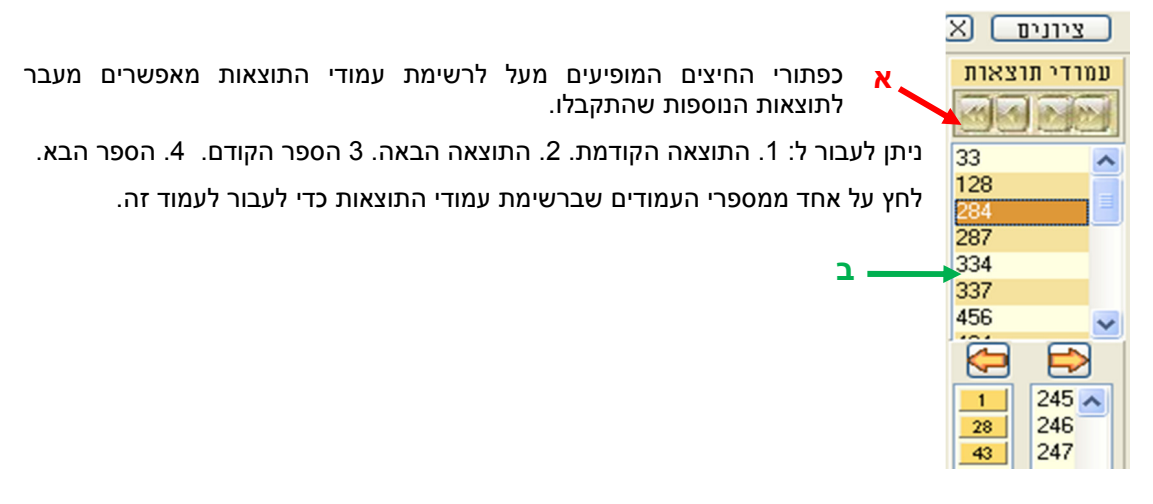

### הקלטת פקודות מאקרו

| עצור 📑 התחל 🔘<br>הקלטה הקלטה | חיפוש<br>בציונים | מיון לפי<br>מחבר | זבחים ו<br>ע"א |   |   |    |               |                     |     |   | <br> |   |
|------------------------------|------------------|------------------|----------------|---|---|----|---------------|---------------------|-----|---|------|---|
|                              |                  |                  |                |   | - | זה | כפתור         | ע מקרו ל            | קבי | F | -    |   |
| STES Ofzar Hall              | ochma            |                  | +-             | · |   | זה | זכפתור<br>203 | ק מקרו מ<br>י ייייי | מחי |   |      | 0 |

כלי זה נועד להקל על המשתמש לבצע פעולות שונות במהירות ובנוחות מירבית. ניתן לבצע סדרה של פעולות על ידי הקשת מקש בודדה, כמו שיוסבר להלן.

**לדוגמא:** אם הינך נצרך להגיע באופן תדיר למסכתות הש"ס **יומא לא א**. לשם ביצוע פעולה זו: 1) עליך ללחוץ על הכפתור נושאים. 2) לבחור מסכתות הש"ס. 3) לבחור מסכת יומא. 4) לגלול ובחור דף לא א. 5) לסגור את חלון הנושאים.

על ידי פקודות המאקרו מעתה ניתן לבצע כל פעולות אלו במקש אחד בלבד. לצורך כך עליך ללחוץ על הכפתור "**התחל הקלטה**", ולאחר מכן לבצע את סדרת הפעולות הנ"ל. עם סיום הפעולות, לחץ "<mark>עצור הקלטה</mark>". כעת נפתח לפניך חלון זה:

| מקרוס 💷 💷               |                                        |                  |          |               |  |  |
|-------------------------|----------------------------------------|------------------|----------|---------------|--|--|
| שם תיאור<br>זבחים ו ע"א |                                        |                  |          |               |  |  |
| קש                      | הכנס לשדה והקש את הצירוף בו בחרת VK_F4 |                  |          |               |  |  |
| יסך                     | סיים במ<br>הראשי                       |                  | •        | ~ × ~         |  |  |
| <b>^</b>                | כפתור                                  | תיאור            | מקש      | שם            |  |  |
|                         | 0                                      |                  | VK_F2    | חיפוש טבלא    |  |  |
|                         | 3                                      | מחפש בציונים בלב | VK_F3    | חיפוש בציו 📃  |  |  |
| Ξ                       | 2                                      |                  | ALT+VK_X | מיון לפי מח   |  |  |
| -                       | 1                                      |                  | VK_F4    | זבחים ו ע"א 🗓 |  |  |
|                         |                                        |                  |          |               |  |  |

בשדה "**שם**" כתוב את שם הפקודה, רצוי לבחור שם קצר וממצה (על מנת שיוכל להופיע במלואו בכפתורים שלמעלה). בשדה "תיאור" אפשר לתאר את פעולת המקש בתיאור ארוך יותר כדי לזכור מהי בדיוק פעולת המקש. הכנס מקש מסויים (כגון F4) למשל ולחץ סיום. מעתה בכל פעם שתלחץ על המקש F4 יוצגו לפניך רשימת הספרים על יומא לא א.

ניתן ע"י פקודות מאקרו לבצע פעולות רבות שבתפריטים, כגון הכנסת ספר למאגר מסויים, חיפוש בציונים. מיון לפי מחבר, או כל פעולה אחרת שבתפריטים.

מספר פקודות המאקרו אינו מוגבל ואפשר לבחור צירופי מקשים שונים לביצוע הפקודות, כגון ALT+X או ALT+F5 או כל צירוף אפשרי אחר.

בכפתורים הריקים שבציור למעלה ניתן לייחד פקודת מאקרו לכל כפתור ע"י לחיצה על הכפתור הריק ובחירת "קבע מאקרו לכפתור זה". לחיצה על הכפתור תפעיל את המאקרו המיוחד לאותו כפתור. אם ברצונך לבטל מאקרו מכפתור מסויים ולייחד לו מאקרו חדש, יש ללחוץ על הכפתור, לחיצת עכבר ימנית ולמחוק את המאקרו מכפתור זה.

#### מסך הצפיה

לחיצה כפולה על ספר שברשימה, תפתח את הספר במסך הצפיה המכיל כלים המאפשרים לערוך בו פעולות רבות כפי שיבואר להלן.

#### תמונת המסך

כל ספר נפתח בחלון שהינו נפרד לחלוטין מחלון העמוד הראשי ומחלונות הספרים האחרים, כך שניתן לפתוח מספר רב של ספרים בו זמנית.

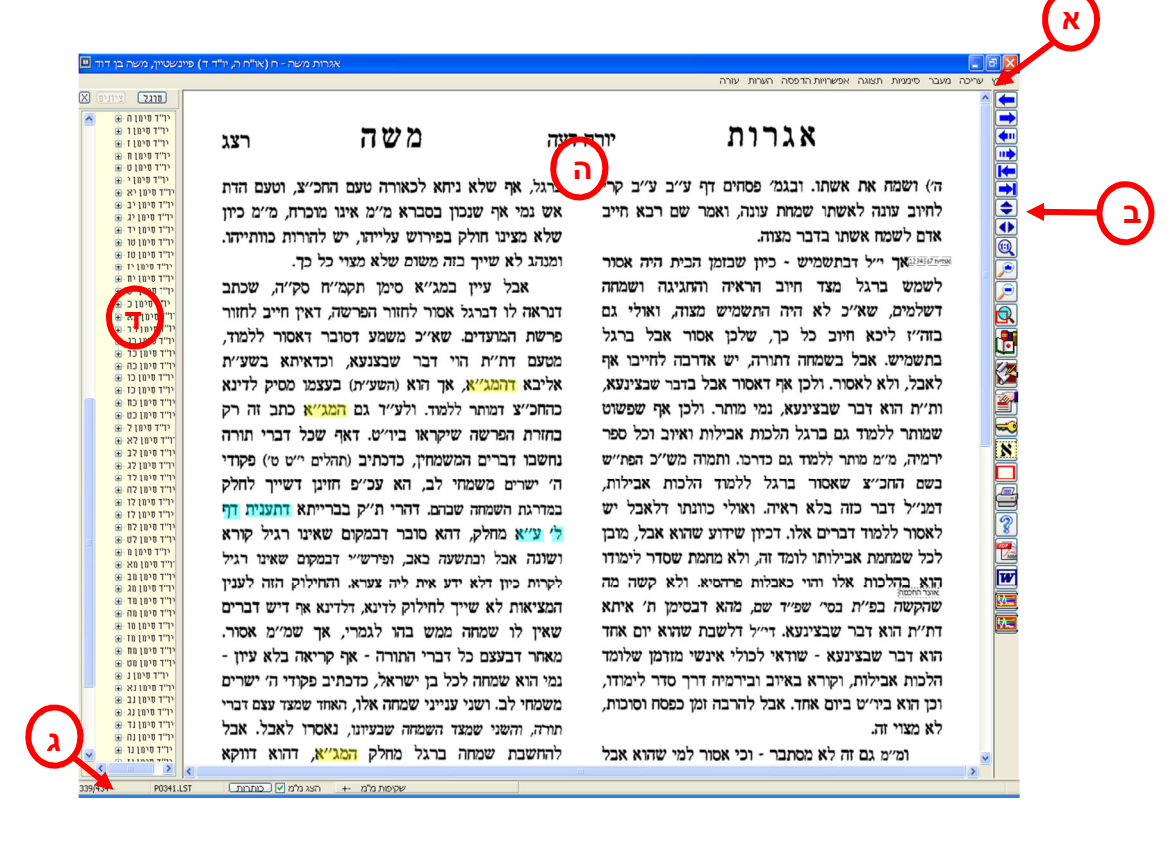

חלון הספר: א) תפריטים. ב) סרגל כלים. ג) שורת מצב. ד) סרגל עמודים/ציונים. ה) עמוד הספר.

חלון הספר תוכנן בצורה שתהפוך את הלימוד בספר דיגיטלי לנוח עד כמה שאפשר כמו הלימוד בספר מודפס, ניתן לדפדף בספר הן באמצעות סרגל הכלים והן באמצעות המקלדת.

#### רשימת הסמלים

| הפעולה                                                          | המקש במקלדת   | הסמל |
|-----------------------------------------------------------------|---------------|------|
| מעבר לעמוד הבא.                                                 | <חץ שמאלי>    | ◀    |
| מעבר לעמוד הקודם.                                               | <חץ ימני>     |      |
| מעבר עשרה עמודים קדימה.                                         | <pgdn></pgdn> | ₹    |
| מעבר עשרה עמודים אחורה.                                         | <pgup></pgup> |      |
| מעבר לסוף הספר.                                                 | <end></end>   | Ł    |
| מעבר לתחילת הספר.                                               | <home></home> | 1    |
| סקירת הספר כלפי מטה. כשתגיע לסוף העמוד תעבור<br>לעמוד הבא.      | <חץ למטה>     |      |
| סקירת הספר כלפי מעלה. כשתגיע לתחילת העמוד תעבור<br>לעמוד הקודם. | <חץ למעלה>    |      |
| סקירת העמוד הנוכחי. מקש זה יעביר אותך לאורך העמוד<br>מעלה ומטה. | <רווח>        |      |

לחיצה עם המקש השמאלי של העכבר על עמוד הספר תהפוך את חץ העכבר ליד אשר באמצעותה תוכל (כל עוד אתה ממשיך ללחוץ על העכבר) לגרור את עמוד הספר על המסך.

תוכל גם להשתמש בפס הגלילה על מנת לעבור לאורך העמוד.

טיפ: בשורת המצב מוצג מספר העמוד הנוכחי מתוך מספר העמודים בספר.

### כלים מתקדמים

#### סרגל ציונים

הציונים הנמצאים משמאל לעמוד הספר מאפשרים גישה מהירה לכל עמוד בספר על ידי לחיצה על הציון המבוקש.

#### סרגל עמודים

על מנת להחליף בין סרגל הציונים לסרגל העמודים יש ללחוץ על הכפתור שמעל הסרגל.

בסרגל העמודים מוצגים כל העמודים בספר על פי מספר. המספור בסרגל הינו מספור רץ של כל העמודים הקיימים בספר, ואינו תואם בהכרח למספור העמודים בספר המודפס.

שהות של מספר שניות באותו העמוד, תגרום להופעת נקודה אדומה ליד מספר העמוד בסרגל, וזאת על מנת לסמנו כדי שיהא ניתן לחזור אליו ביתר קלות.

בהנחת סימן העכבר על אחד ממספרי העמודים בסרגל תופיע תמונה של כותרת העמוד. אפשרות זאת מסייעת להתמצא בספר והיא יעילה במיוחד במקרים בהם מחפש המשתמש עמוד מסוים או סעיף מסויים בספר.

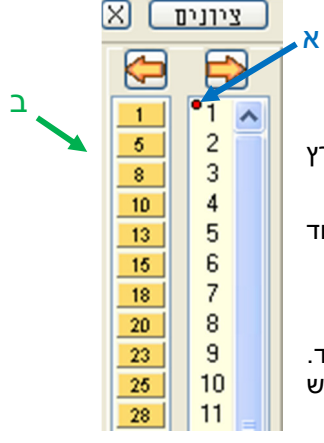

שורת הכפתורים השמאלית ביותר (ב) מטרתה בעיקר לתת אפשרות לנוע למיקום יחסי בספר עפ"י גודלו. כלומר, כל ספר שיהיה, בין אם הוא מכיל 100 עמודים בין הוא מכיל 700 עמודים, לעולם העמוד הראשון יהיה בחלק העליון של המסך, והעמוד האחרון יהיה בחלק התחתון, ושאר העמודים בינתיים, כאשר הפרש העמודים בין כפתור לכפתור מחושב לפי מספר עמודי הספר. (דהיינו שאם יש 40 כפתורים, אזי בספר בן 400 עמודים יהיה הפרש של 10 עמודים בין כפתור לכפתור. ואילו בספר בן 200 עמודים, יהיה ההפרש 5 עמודים בינתור לכפתור). באופן זה, אם ברצוננו לנוע לאמצע הספר בערך, עלינו ללחוץ על אחד הכפתורים הנמצאים באמצע המסך. ואם ברצוננו לנוע לקראת סוף הספר, עלינו ללחוץ על אחד הכפתורים המסך.

על מנת להעלים לגמרי את הסרגל, לחץ על הסימן X שבפינה השמאלית העליונה. הסרגל ייסגר ויישאר חץ קטן בעזרתו ניתן לפתחו שוב.

#### כותרות הספרים

דבר לא יכול להשתוות לרפרוף בספר תוך הצצה בכותרות הדפים, המציינים את נושא הספר או פרק או סעיף.

בכל ספר ניתן לצפות בכותרות העמודים באחת מהדרכים הבאות:

- לחיצה על הכפתור <u>כותרות</u> המופיע בשורת המצב.
  - 2. לחיצה כפולה עם העכבר על עמוד הספר.

|          | כותרות העמודים                                    | תמיד למעלה 📝 🚺         |
|----------|---------------------------------------------------|------------------------|
| בחכמה נד | כתריסת ככה<br>בזין בהפה קשורה לעגלח               | משוקת<br>אב<br>יל מעכנ |
| בחכמה    | יי מפשר ביין בהמה לשונה לעולח                     | 1,7 <sup>4</sup> °C    |
| בחכמה נה | העריפאין בהסח בשורה נענות                         | וה לקמרי               |
| בחכמה    | כן הס מתרה<br>בדין בהפה קשורה לענלת<br>כל הפוסהים | לל מדברי               |

טיפ: בעזרת החיצים המופיעים בחלקו השמאלי העליון של החלון תוכל להוסיף או להפחית את מספר הכותרות הנראות בחלון בפעם אחת. סמן את האפשרות **תמיד למעלה** אם תרצה שחלון הכותרות יופיע תמיד בראש עמוד הספר.

### התאמת אפשרויות תצוגה

| הפעולה                                                                                | המקש במקלדת | הסמל שבסרגל הכלים |
|---------------------------------------------------------------------------------------|-------------|-------------------|
| התאמת העמוד לגובה המסך. הצגת העמוד כולו על המסך.                                      | < F2>       |                   |
| התאמת העמוד לרוחב המסך.                                                               | < F3>       |                   |
| התאמת העמוד לגודל התמונה שנסרקה. בגודל זה נצפה העמוד<br>באיכות הויזואלית הטובה ביותר. | <f4></f4>   |                   |

| הגדלת העמוד.                                                                                                    | < +>                    |  |
|----------------------------------------------------------------------------------------------------|-------------------------|--|
| הקטנת העמוד.                                                                                                    | < ->                    |  |
| הגדלת קטע. לחץ על הסמל הנמצא על סרגל הכלים, וגרור את<br>העכבר, עד שהמסגרת האדומה תקיף את הקטע אותו אתה רוצה<br>להגדיל. | <ctrl +="" n=""></ctrl> |  |

#### תצוגה מרובת עמודים

מאפשר בפתיחת ספר להציג יותר מדף אחד על המסך (זוג עמודים כמו ספר פתוח, או יותר, כפי בחירת המשתמש), וכן מאפשר לנוע בין עמוד לעמוד ברצף (כמו באקורבט פידיאף). להפעלת מצב ריבוי עמודים הכנס לתפריט תצוגה/מרובה עמודים. לשינוי ההגדרת מספר העמודים וצורת התצוגה, הכנס לתפריט תצוגה/הגדרת מרובה עמודים.

### סרגל הציונים

סרגל הציונים הוא כלי שימושי ללימוד ועבודה יעילים כיון שהוא מאפשר בהעפת מבט לראות את הנושא של כל סעיף ועמוד בספר ולעבור למקום הרצוי. כלי זה חוסך את הצורך בעיון בכל עמוד ועמוד בספר בניסיון למצוא את הנושא אותו אתה מחפש. מתוך הכרה בחשיבותם של סרגלי הציונים הוסיפו באוצר החכמה סרגלי ציונים לספרים רבים במאגר, וממשיכים להוסיף ציונים לעוד ועוד ספרים עם כל עדכון.

| $\boxtimes$ | ציונים                                                                                                    | סרגל                                                                                                    |
|-------------|----------------------------------------------------------------------------------------------------|----------------------------------------------------------------------------------------------------|
|             | ציונים<br>משתמש<br>אב א-ם<br>אב א-ם<br>אג ג-ם<br>אג ג-ם<br>אג ג-ם<br>אר ב-ם<br>אר ב-=<br>אר ב-<br>אר ב-<br>אר ב-=<br>אר ב-<br>אר ב-=<br>אר ב-<br>אר ב-<br>אר ב-<br>אר ב-=<br>אר ב-<br>אר ב-<br>א<br>אר ב-<br>אר ב-<br>א<br>אר ב-<br>אר ב-<br>א<br>אר ב-<br>אר ב-<br>א<br>אר ב- | פרגל<br>בבא קמי<br>בבא קמי<br>בבא קמי<br>בבא קמי<br>בבא קמי<br>בבא קמי<br>בבא קמי<br>בבא קמי<br>בבא קמי<br>בבא קמי<br>בבא קמי |
|             | <u> </u>                                                                                                    | רבני המ                                                                                                    |

בנוסף על הציונים המובנים בתוכנה תוכל להוסיף ציונים כרצונך באופן ידני בעזרת לחיצה עם המקש הימני בעכבר על הקטע אותו אתה רוצה לציין, ובחירה באפשרות **הוסף סימן**. תוכל גם להקיש במקלדת על המקש <F6>. הציון אותו הכנסת יופיע בתחילת סרגל הציונים מתחת לכותרת משתמש.

ניתן לראות את ציוניו של כל ספר גם בעמוד הראשי (1:1). אם תלחץ על אחד משמות הספרים ברשימה תוכל לראות את ציוניו משמאל לחלון התצוגה המקדימה (כולל הציונים אותם הוספת אתה כציוני משתמש).

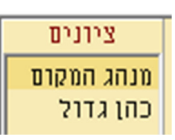

בלחיצה כפולה על אחד הציונים יפתח חלון הספר בעמוד בו מופיע הציון.

#### קישורים

תוכל ליצור קישור בין שני ספרים:

לדוגמה:

מצאת תירוץ לקושי של הריטב"א באחד הספרים. תוכל ליצור קישור בין הקושי לבין התירוץ שמצאת. צור קישור מהקטע בספר בו מופיעה השאלה של הריטב"א אל הקטע בספר השני בו מופיעה התשובה. לחיצה על הקישור בספר בו מופיעה השאלה תפתח את הספר בו מופיעה התשובה.

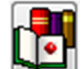

לחץ על הכפתור 🔛 המופיע על סרגל הכלים של הספר (3:ב).

- לחץ בעזרת המקש השמאלי של העכבר על הקטע ממנו אתה רוצה להפנות קישור. הקישור יופיע כנקודה אדומה.
  - אדם שמוצא חפצים שניכר שאינם אבודים מבעליהבסכגון פרה 👎

או חמור רועים בדרך או בעשבים בשעות יום וכד' שדרך בני

- 2. בחר את הספר אליו יפנה הקישור ובצע בו את פעולות 1, 2.
- לחץ על הקישור האדום בכל ספר על מנת לפתוח את חלון הקישור.

בחלון הקישור תוכל:

- לפתוח את הספר אליו מפנה הקישור באמצעות הכפתור עבור.
- לכתוב הערה בנושא הקישור. הערה זאת תיראה כאשר תשהה את העכבר על הקישור המופיע כנקודה אדומה.
  - 3. למחוק את הקישור באמצעות הכפתור מחק.

#### הערות

.1

ניתן לכתוב הערות בכל מקום בכל ספר. מאחר שכתיבת הערות היא כלי בסיסי של כל אדם לומד, אוצר החכמה כולל אפשרויות של חיפוש בתוכן ההערות והדפסת ההערות.

### איך לכתוב הערה

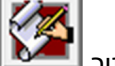

לחץ על הכפתור 💶 המופיע על סרגל הכלים הנמצא בחלון הספר (3:ב).

- לחץ על הקטע עליו אתה רוצה לכתוב את ההערה. כתוצאה מהלחיצה יפתח חלון בו תוכל לכתוב את ההערה.
  - 3. הקלד את ההערה ושמור.
- כעת יופיע ריבוע צהוב במקום בו לחצת. ההערה תיפתח בכל פעם שתשהה את העכבר על הריבוע הצהוב. לחיצה על הריבוע הצהוב תפתח את חלון ההערה, בו תוכל לערוך את ההערה.

```
כתלמידים... אביד של מדינות ויניזייה", ו
עם מהריר מאיר דפדווא י״ץ״⊾וכן (שם
מפדוואה. וכדאי הוא לסמון עליו״, וכן (שב
```

### איך למחוק הערה

- לחץ על הריבוע הצהוב המסמן את ההערה אותה אתה רוצה למחוק.
  - 2. לחץ על מחק הערה.

## איך להדפיס את עמוד הספר עם ההערות

להדפסת עמוד ספר עם ההערות שכתבת בחר בתפריט המופיע בחלון הספר (1:3) **הערות> הדפס עם הערות**.

הריבועים הצהובים המסמנים את ההערות יומרו ויהפכו למספרים סידוריים, ההערות יופיעו בתחתית העמוד כהערות שוליים המסודרות על פי המספרים שמציינים אותן.

על מנת לאפשר את הדפסת ההערות באותו עמוד תשתנה ברירת המחדל הקובעת את גודל ההדפסה, והוא יוקטן ב- 20%. במידה ולא יהיה די מקום בעמוד לכל ההערות, יודפסו שאר ההערות בעמוד נוסף. על מנת לשנות את גודל ההדפסה כך שכל ההערות יודפסו בעמוד אחד בחר בתפריט **אפשרויות הדפסה> שוליים** והגדרות הדפסה ושנה את אחוז להקטנה בהדפסת הערות לערך המתאים ביותר למספר ההערות ולבהירות הספר.

## איך לגשת לרשימת ההערות

ניתן לגשת להערות בלי לפתוח את הספר עליו הן נכתבו.

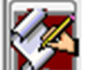

לחץ על הכפתור 💴 שעל סרגל הכלים בעמוד הראשי (1:ב). יפתח חלון רשימת ההערות.

- 2. ההערות שלך יופיעו ברשימה בטור השמאלי ושמות הספרים ומחברי הספרים שבהם מופיעות ההערות יופיעו טור הימני.
- 3. תוכל לערוך חיפוש בהערות בעזרת תיבת החיפוש הנמצאת בראש החלון. כדי לעבור לתוצאת החיפוש הראשונה לחץ על חיפוש או הקש <ENTER>. כדי לעבור לתוצאות החיפוש הבאות לחץ על חיפוש נוסף.

#### מפתחות

לחץ על הכפתור

.1

ניתן ליצור מפתחות לספרי אוצר החכמה.

### איך ליצור מפתחות לספר

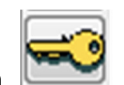

הנמצא על סרגל הכלים שבחלון הספר (3: ב). 💴

לחץ על המקום בספר בו תרצה ליצור מפתח. חלון המפתחות יפתח.

| 710/2 | 710      |           | מחק רשומה                           |       |                                        |                                              |                  |
|-------|----------|-----------|-------------------------------------|-------|----------------------------------------|----------------------------------------------|------------------|
|       |          |           |                                     |       |                                        | הגבל רשימה מלאה 🛛                            |                  |
| עמ    | מספר ספר | מספר עמוד | ספר                                 | נושא2 | נושא1                                  | תוכן                                         | ٦                |
| 17L   | 9912     | 0         | צמח דוד/גאנז, דוד בן שלמה           |       |                                        | דג בגודל מאה אמה                             | מאה אמה          |
| 17L   | 9912     | 0         | צמח דוד/גאנז, דוד בן שלמה           |       |                                        | אפילו חרש וחיגר ששותין מימיו מתרפאין.        | לרפואה           |
| 17L   | 9912     | 0         | צמח דוד/גאנז, דוד בן שלמה           |       |                                        | לידה רגילה של שמונה עוברים חיים              | וי עוברים        |
| 17L   | 9912     | 0         | צמח דוד/גאנז, דוד בן שלמה           |       |                                        | י"ג יום, ומתו בהמות חיות ועופות ובני אדם     | דת אדמה          |
| 8R    | 9912     | 0         | צמח דוד/גאנז, דוד בן שלמה           |       |                                        | אשה שחציה כדמות אדם וחציה דמות חזיר          | ה, חצי חזיר      |
| 8R    | 9912     | 0         | צמח דוד/גאנז, דוד בן שלמה           |       | ברד במשקל חצי ליטר כל אחד מהם, ונזקיו. |                                              | ד, חצי ליטר      |
| 8R    | 9912     | 0         | צמח דוד/גאנז, דוד בן שלמה           |       |                                        | בור באדמה שיוצא ממנו כסף לרוב                | , בור            |
| 19L   | 9912     | 0         | צמח דוד/גאנז, דוד בן שלמה           |       |                                        | דגים ושאר בהמות וחיות שנראו בעננים.          | ם שנראו בעננים   |
| 19L   | 9912     | 0         | צמח דוד/גאנז, דוד בן שלמה           |       |                                        | גשם בצבע אדום כדם. ודבש שירד מן השמים.       | ם, בצבע אדום     |
| 19L   | 9912     | 0         | צמח דוד/גאנז, דוד בן שלמה           |       |                                        | אשה הולידה אריה וחי י"ב שעות ומת.            | ק בצורת אריה     |
| 19L   | 9912     | 0         | צמח דוד/גאנז, דוד בן שלמה           |       |                                        | תינוק בעל שני ראשים, וחי ג' שנים.            | ק בעל שני ראשים  |
| 9R    | 9912     | 0         | צמח דוד/גאנז, דוד בן שלמה           |       |                                        | ירד דגן מן השמים והיה ראוי למאכל אדם         | , דגן מן השמים   |
| 9R    | 9912     | 0         | צמח דוד/גאנז, דוד בן שלמה           |       |                                        | ארבה בגודל אמה באורך, ורחבו רביעית האמה.     | ה, גודלו         |
| 0R    | 9912     | 0         | צמח דוד/גאנז, דוד בן שלמה           |       |                                        | תינוק שבוכה בבטן אמו ושומעין אותו מבחוץ.     | ק, בוכה בבטן אמו |
| 0R    | 9912     | 0         | צמח דוד/גאנז, דוד בן שלמה           |       |                                        | חיה רעה שחציה אשה וחציה חיה.                 | ה חציה חיה רעה   |
| 0R    | 9912     | 0         | צמח דוד/גאנז, דוד בן שלמה           |       |                                        | חצי גד וחציו של כלב.                         | חצי דג וחצי כלב  |
| 0R    | 9912     | 0         | צמח דוד/גאנז, דוד בן שלמה           |       |                                        | תאומים עם שני ראשים ושני צוארים עד הטבור, ונ | ק, שני ראשים     |
| 0R    | 9912     | 0         | צמח דוד/גאנז, דוד בן שלמה           |       |                                        | אדם שחי קנ"ב שנים, ובשנת ק"כ לחייו נשא אשה   | ם, אריכות        |
| 0R    | 9912     | 0         | צמח דוד/גאנז, דוד בן שלמה           |       |                                        | עצם אדם גדולה בגודל שמונה אמות, ושן אחת מע   | ז אדם, גדולה     |
| 197   | 9952     | 0         | כוכבי יצחק - ג/שטרנהל, יצח <i>ו</i> |       |                                        | לצאת לחו"ל על מנת להשיא את בניו.             | אין, חו"ל        |
| 01    | 103326   | 1         | אבות דרבי נתו <שני אליהו. נ         |       |                                        |                                              | :נס ערר>         |

. הקלד את נושא ותוכן המפתח

במקום בו הכנסת את המפתח, יופיע משולש כחול. נושא ותוכן המפתח יופיעו עם השהיית העכבר על המשולש. על מנת לפתוח את חלון המפתחות ולערוך את נושא או את תוכן המפתח לחץ על המשולש הכחול.

> במקלת או שאר המתוייבים שבועה ולא אמריט מיגו דחשוד אממונא חשוד נמי

לחילופין, תוכל ליצור מפתח באמצעות לחיצה ימנית על המקום בספר בו תרצה ליצור מפתח ובחירת האפשרות **מפתח**. חלון המפתח יפתח וכעת תוכל לבצע את שלבים 3 ו- 4 כמפורט למעלה.

## איך למחוק מפתח

לחץ על המשולש הכחול המציין את המפתח אותו אתה רוצה למחוק וכך יפתח חלון המפתחות במפתח המצוין –לחץ על מחק רשומה

## איך לגשת לרשימת המפתחות

תוכל לגשת לרשימת המפתחות דרך חלון רשימת הספרים באמצעות לחיצה על הכפתור סרגל הכלים (2: ב). חלון המפתחות יפתח.

תוכל ללחוץ לחיצה כפולה על כל אחד מהמפתחות ולהגיע לעמוד בספר בו מופיע המפתח.

רשימת המפתחות שמורה במחשב שלך ויש לגבותה מדי פעם. לפירוט ראה <mark>גיבוי</mark>.

#### מראי מקומות

מראי המקומות מופיעים בכל הספרים שניתן לערוך בהם חיפוש. בכל פעם שמופיע בספר כזה התייחסות לספר אחר, ציטוט מספר או אזכור לשם לימוד מפורט יותר- ההתייחסות תהיה מודגשת ותפעל כקישור. לחיצה על הקישור תפתח את הספר אליו מפנה הקישור בחלון מראי מקומות שיופיע בחלון הספר:

| ה תורה <מהדורה חדשה> - ב (אהבה) משה בן מימון (רמב"ם) 🗘 👻                                                                                                    | משנ | בע 📃 פתח      | × ۾      |
|----------------------------------------------------------------------------------------------------|-----|---------------|----------|
|                                                                                                    |     | קר''ש פרק א   |          |
|                                                                                                    | =   | קר''ש פרק ב   | $\frown$ |
| הוא                                                                                                    |     | קר''ש פרק ג   | (ב)      |
|                                                                                                    |     | קר''ש פרק ד   | $\smile$ |
| היר החזקה                                                                                                    |     | תפילה פרק א   |          |
| להנשר הנדול רבינו משה בר מימוז זצ"ל                                                                                                    |     | תפילה פרק ב   |          |
| ום השנה הראנ"ד ציל שיוש היו המניד משנה ליכני ויואל ול כטלישא הבתה משנה להאוז כיו יוסה כארו                                                                                                    |     | תפילה פרק ג   |          |
| צ'ל, פירוס הרדב"ו על ספר קרומר, ושלאר, ויעים, שפטיע ממלא מקום זמגד משה שלא מצוא בספרים האלה,<br>שניל, פירוס הרדב"ו על ספר קרומר, ושלאר, ויעים, שפטיע ממלא מקום זמגד משה שלא מצוא בספרים האלה,                                           |     | תפילה פרק ד   |          |
| בול עות המוחדם בוציוד (הם הממת מיזור הראה סי סאק (הם המוד הם המקום).<br>ם תשובות מיימוניות, ומרוש היכ וכט עוברה והיכ תאין מהרל בן הבע על הלכת קדום החדש עם כל                                                                           |     | תפילה פרק ה   |          |
| המרות השיכות להם ולהלמת שבת ושוכה, גם הלחם כושנה להגאן מיה אברהם רי בובון צויל, וכושנה לכולך<br>להגאת מיה הנווא רוואנים מיל האמר הי הראיוי מוכיע הההמזיה נווש וויהריושנו. נאלה לי האר התורל חדודים                                      |     | תפילה פרק ו   |          |
| ומקורי הרינם מהיב תאון וני נהום מריבשש לליה אב'ק ניקלצבויג, בפי שנוש בווען,                                                                                                    |     | תפילה פרק ז   |          |
| ואלה הוספנו על הראשונים                                                                                                    |     | תפילה פרק ח   |          |
| וובץ לקומים של חדושים ובאורים, הנהות השרות להברי הרמבים ומשאי כליו שנתפסו נסוף הרמנים נרפומים                                                                                                    |     | תפילה פרק ט   |          |
| הקודטים, ולתועלת הטעיינים סורנו הכל קבצנים יחדיו לפי סור הזכות הרנב"ם. ואלה שמתם:                                                                                                    |     | תפילה פרק י   |          |
| () באר אבר דם הקרה הינים מהיב האון המשימם מהיד ים) יד הוד הקרה מינים מהיב האין המשימם שור ישיות מהיד<br>אברהם שפונון פרויג אברק קידאן גלוה"ה.                                                                                           |     | נפילה פרק יא  | 1        |
| 3) בן אדיה החשים הערות הניום, ומ"ח, מהוב הנגון המפודסם (מ) יעב"ץ באווים על הלמת בת המזויה מהרב הנאון רבי יוקב<br>מדריר אב ע אדיה, ולה"ה אסרק נאלרינען ומעלת בנונה"ח עמרץ וניל                                                           |     | נפילה פרק יב  | 1        |
| ההיות כן אריז, על כל השום, (ומיושם העיזה וציוש באה נביו אין) ברצר העודה, ההיושה והנחת עלי הבלפול פאת חיב האון<br>היב הנאין ר' אריה לייב אבריק קראסיבען). ההסור רבי לוי הקרוש לה"ה אבריקסאנה, בעמו"ם עשרה חוש.                           |     | תפילה פרק יג  | 1        |
| ) כבי בכין הערות וויזינס וטקרות אמנים מרוב הנאן נודע עמרג תפארה ומסגר מפה ועוד, ובחובם הנהיה וויזינס וויזים להיום אלי היים על הפרון אבויק ווילטא למרוב מניט הרב הנאון מודרי ליו היים על הפרון ווילטא.                                   |     | לה נ"כ פרק יד | תפיז     |
| י) בנין שלכה ניאודים ווודוסים ער המלאל כאת ההולג רעבבה"ג און לעד העבון הדויטים ומקוחת מדיב האון מאריר כבת נחם<br>מדריר שלכה קלועד מבאה.                                                                                                 |     | ה נייכ פרק טו | תפיז     |
| 7) ברון יחישון הידשו וביצרים צריב האין צהי'ר יחישן לאנג ים) בדר"ם נאדוה מידב האין פרים נארווה וללולה שליה, נכל ברבי מישוב מיד הישוג היה ישובי מים בדר"ם נארווה וללולה                                                                   |     | תפיליו פרק א  | 1        |
| כ) בהנה אפרים הדווים ומיות המשי המשי המשי המשי המשי המשי המשי ומיות מהצאק רבי אפרים נבק ול<br>הקורש ועזה.                                                                                                    |     | חפיליו פרק ר  |          |
| ווער ובינג אורש הירצ האון בירו דובני קאשרין אור<br>דיק קאלעזיק אלוה בעצחים ליניות עולם, פרור עולם, נשעצי (או מים חיים חייופים מקור הרגים ברוב הנאין בעל פרי הרצ.                                                                        |     | חפיליו פרק נ  |          |
| ) הדרושי הגר"א מינוט הגאון החסיד רטכנולע שריר אליתו "ג"ל בעמולים מנזת הנוך.<br>לדרושי הגר"א מינוט הגאון החסיד רטכנולע שריר אליתו                                                                                                    |     | תפיליו פרק ד  |          |
| יותר השוילא<br>סירו בגאל הבת טיק והלא ללויה וב הסיון יב יצעי ביליופין ללויה<br>סירוי בגאל הבת טיק והלא ללויה וב הסות ע"י אויי                                                                                                    |     | מזנזה פרק ה   |          |
| <ol> <li>דודושים ובקורות מוצג האון ט'ו צבי וויים וויות אלוליה, פרוג האון הספרסם פררי שכשו כשר, כי רו הידכא אכזרה.</li> <li>דודושים ופקורות מרוב האון ט'ו שמואל שמאשון כון גיפוקן הגדי"ב מרוב האון המוויסם סוע"ג מירוי יהויה.</li> </ol> |     | מזרזה פרה ו   |          |
| (גרשיט) וללולית בעמולים נעוקי תרייב על השים בברין וללוג'ה אמרק"ק מיניי. (בעמולים נעוקי תרייב על השים (גרשיט) א<br>א) דדרושים ומתורות מהוב העוד מיו לפו גריל מווילא אחי                                                                  |     | מיווח פראד    | n        |
|                                                                                                    |     |               |          |

<u>תמונה 7</u>

בחלון מראי המקומות (7:א) תוכל לדפדף בספר אליו הופנית ולהשתמש בסרגל הציונים שלו (4:ב) באותה דרך בה אתה משתמש בסרגל הציונים שבחלון הספר.

### מראי מקומות מדויקים

כאשר ספר מפנה למקום מדויק ההפניה מודגשת בתכלת, ומשמשת כקישור שהלחיצה עליו פותחת את הספר בחלון מראי המקומות בדיוק במקום אליו הפנה המחבר. לחץ על הקישור כדי לפתוח את הספר במקום המדויק. אם הספר אליו מפנה המחבר מופיע בכמה מהדורות, יפתח הספר באחת המהדורות (בדרך כלל במהדורה הנוחה לשימוש והעדכנית ביותר). לפתיחת הספר במהדורה אחרת, לחץ על החץ הנמצא מעל לעמוד הספר ובחר במהדורה מתוך הרשימה.

## מראי מקומות כלליים

כאשר ספר מפנה לספר אחר, אך לא למקום מסוים בספר, מודגשת ההפניה בצהוב ומשמשת כקישור לשער הספר המוזכר. אם השם המוזכר הוא שם של סדרה, יפתח הכרך הראשון בסדרה. תוכל ללחוץ על החץ הנמצא מעל לעמוד הספר ולבחור באחד הכרכים האחרים.

#### ביטול אפשרות מראי המקומות

תוכל לבטל את אפשרות מראי המקומות בספר הנוכחי על ידי ביטול סימון המילים **הצג מ"מ** שמופיעות בשורת המצב שבחלון הספר(3:ג) <u>הצג מ"מ </u>ו

כמו כן, ניתן לבטל את מראי המקומות בספר הנוכחי גם בעזרת בחירת **אפשרויות> מראי מקומות** בתפריט שבחלון הספר(3:ב).

#### סימניות

תוכנת אוצר החכמה מאפשרת לך להדגיש קטע בספר באותה צורה בה היית מדגיש אותו בעזרת טוש סימון (מרקר).

- המופיע על סרגל הכלים שבחלון הספר. לחץ על הכפתור .1
- גרור את העכבר כשהמקש הימני שלו לחוץ כך שהמסגרת הצהובה תקיף את הקטע אותו אתה רוצה .2 להדגיש.

### להם כסעודת שלמה בשעתוי, לא יז

| ş  | <mark>עַקֹבי.</mark> | <u>תָק וְיַ</u> | יהָם יִצְ | אַכְוָ | בְּנֵי              | שָׁהַן | .17 |
|----|----------------------|-----------------|-----------|--------|---------------------|--------|-----|
| ېږ | על                   | לָהֶם,          | נָאֱמֹר   | хy     | כָּה <sup></sup> יי | במְלָא | 1   |
| 7  | עוז נ                | בו שמ           | לבד. ר    | ת בי   | קטני                | פת ו   | לא  |

#### העתקה והדפסה

תוכנת אוצר החכמה מכילה כלים רבים המאפשרים לך להדפיס, להעתיק, לצלם ולשמור את תוכן הספרים.

## Verter עבודה עם Microsoft Word

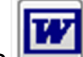

Microsoft Word הנמצא על סרגל הכלים שבחלון הספר (3:ב) תפתח את תוכנת Microsoft Word. לחיצה על הכפתור תוכל להעתיק קטע מהספר כתמונה או להשתמש במנגנון פענוח הטקסט כדי להעתיקו כקטע מוקלד.

## העתקת תמונה והמרת קטע לטקסט כדי לשלבם בתוכנות שונות.

סמן קטע בעזרת עכבר (ע"י לחיצת כפתור שמאלית וגרירתו), ובאופן אוטומטי יפוענח הטקסט שבריבוע. לאחר גמר הפיענוח יופיעו מספר כפתורים בצורה כזו:

| ד כתב הר"י לוי ן' חביב בתשו' ס"ם נ"ב וז"ל ולענין מעשה לכתחלה<br>לנאת ידי כל הספיקות ראוי לסדר בגט ש"מ שיאמר לאשתו בעת<br>מסירת הגע בידה בזה האופן אם אפשר ה"ז גיטך אם לא מתי מהיום |
|----------------------------------------------------------------------------------------------------|
| עד סוף ל' יום [במשל] לא יהא גט ואם מתי הגט הזה יהא גט מעכשו                                                                                                    |
| ותהא מנורשת בו ממני ומותרת לכל אדם מהשעה הזאת שמסרתי הנט                                                                                                    |
| כזכ בידך שהיא שעה פ׳ מיום פ׳ [ולפי שא״א ללמלם השעה בכיון נהגו                                                                                                    |
| חפש בספר מי מפתח חפש OCR העתק תמונה × לוס"ל וחס חחר חלות לותכין כיי"ן חל                                                                                                    |
| עד טוף לייום במשל לאיהא גט ואם מתי הגט הזה כאמכת לומר עלא כתייחדתי עמך ואס                                                                                                    |
| אדט מחשעה הזאת שמסרתי הגט                                                                                                    |
| החות בידן שהיא שעה פימיום פיופי שאיא לצמצם בי: ואיא זעיל כתב על דברי מהר"ל                                                                                                    |
| זיל וזיל ולאה חידי כל ספה דלא ליהוי שום פלונחא דרבווחא לריד                                                                                                    |

- א) הכפתור הימיני ביותר "חפש בספר"- מחפש את הטקסט המפוענח בספר הנוכחי.
- ב) הכפתור מילות מפתח, ישמור את המילים הנבחרות בתור טבלה של "מילות מפתח", ומכאן ואילך כאשר נערוך חיפוש של ציונים ומילות מפתח, התוכנה תמצא אותם בספר זה. אפשר לשנות את הטקסט הנבחר ולכתוב מילות מפתח אחרות (לדוגמא בעמוד שבתמונה אפשר לכתוב את המילים 'מתעסק בשבת' ולשמרם בתור מילות מפתח). ניתן לעיין בטבלת מילות המפתח בתפריט: כלים/הצג מילות מפתח.
  - הכפתור 'חפש' יערוך חיפוש של המילים הנבחרות, בכל ספרי האוצר. ג)
  - ד) הכפתור OCR מציג את מסך העריכה של הטקסט, כולל אפשרות הגהה והעתקה למסמך וורד.
    - ה) העתק תמונה, מאפשר הדבקת התמונה במסמך וורד או כל תוכנה אחרת.

#### חיפוש בתוך הספר

בלחיצה על כפתור המשקפת 🏙 (או CTRL-F) מופיע חלון זה:

תפש בספר) (מ' מפתח (תפש) (OCR) העתק תמונה 🗙

כתוב טקסט לחיפוש ולחץ 'חפש בספר' והתוכנה תחפש את המילה המבוקשת בספר זה בלבד. לחיצה על הכפתור 'חפש', יבצע את החיפוש בכל ספרי האוצר.

#### פענוח טקסט

כדי להגיה, להעתיק או לראות במקביל לטקסט המקורי, יש ללחוץ על 🛄.

 הקטע המפוענח מוצג בחלון הפענוח בשתי צורות: בתצוגת טקסט ובתצוגת הגהה. אפשרות זו נותנת לערוך תיקונים בטקסט המפוענח. בפענוח הטקסט על ידי OCR ייתכנו טעויות בהתאם לאיכות הסריקה של עמוד הספר המקורי.

|                             | טקסט מפוענה 🔳 🗖 🛃                                                                                                    |
|-----------------------------|----------------------------------------------------------------------------------------------------|
| ncnn 9500                   |                                                                                                    |
|                             | הם באופנה שיכותר יכולי או ליכוי לוברי לשיעות כלימבו מצור אים אין<br>זמרי פסמים באו לשיות והת הקרא לקי במיר הבא אין מוויל התחייב לאים איז אין<br>שבות לשילות ובידקול במיר היבא אין מוויל התחייב לאים איז אינה שילו איז<br>שבות סיכ לעומו והיו אין לצרי ליטון ומשלבים כוון איזם לן אחר העצות<br>לא היובר לי און ליך אחר העצות |
| פתח וווד   התחק ללוח   הנהה | 1012 2010                                                                                                    |

| בש   | מלאכה   | לעשות   | לנכרי  | לרמוז   | או    | לומר     | שמותר  | באופנים | iπ,  |
|------|---------|---------|--------|---------|-------|----------|--------|---------|------|
| בשבו | asxcn   | לעערת   | לנכרי  | 11012   | 18    | 1817     | າກາວບໍ | באופנים | n    |
| <    |         |         |        |         |       |          |        |         |      |
| N 1  | תמורד   | לקבל    | בה בלי | המלאנ   | את    | ולעשות   | לבוא   | מסכים   | נכרי |
| £0K  | ממורה   | 7307    | 172    | 1125750 | 100   | ולעטות   | 7218   | מפכים   | נכרי |
| <    |         |         |        |         |       |          |        |         |      |
| ב לי | להתחיי  | מותר    | אך     | הבא     | בסעיף | וכדלהלן  | פעולתו | על      | ישבת |
| W7   | להתחייב | 1010    | אר     | пся     | בסעיף | 1017101  | פערלתר | 78      | טבת  |
| <    |         |         |        |         |       |          |        |         |      |
| שבו  | וועל ב  | שכירת פ | איסור  | כזה     | אין   | פעולתו ו | נל     | שכר     | ושבת |
| 131  | זעל בי  | שכיות פ | 11012  | 013     | 1.8.  | פערלתר   | 71     | טכר     | טבת  |
| <    |         |         |        |         |       |          |        |         |      |
| כגו  | זשלומים | לשוז ו  | לו     | לומר    | אין   | וגם      | מעות   | סכום    | 1    |
| 1122 | שלוחים  | 1107    | 17     | 1017    |       | 15.0     |        | 8128    | 1    |
| <    |         |         |        |         |       |          |        |         |      |
|      |         | 0       | המורח  | אחר     | לד    | אחז      | 15     | יאמר    | ולא  |

- 2. השתמש בתצוגת ההגהה כדי לעבור על הקטע מילה אחר מילה. למעבר ממילה למילה לחץ על המקש <TAB> שעל המקלדת.
- בלחיצה על בדוק במילון בחלק מהמקומות תציע התוכנה מילים חלופיות למילה הנוכחית (מילים אלו יופיעו עם סימן + לצידם). תוכל להחליף את המילה הנוכחית באחת מהמילים המוצעות באמצעות לחיצה על המילה הרצויה.

- 4. ישנם המעדיפים לעבוד בתצוגת הטקסט. שינויים שנערכים בתצוגה אחת יישמרו אוטומטית גם בתצוגה השנייה.
- 5. לאחר עריכת הקטע השתמש בכפתורים הנמצאים בתחתית חלון הפענוח כדי להעתיק את הקטע ללוח.

ניתן לבחור סוג וגודל גופן לקטע המפוענח על ידי לחיצה על הכפתור **קבע גופן**.

הערה: אפשרות הפענוח OCR מיועדת לציטוט שאתה מעוניין לשלב בתוך עבודתך, ולא מיועדת להעתקת עבודות שלמות או להעתקת כמויות גדולות של טקסטים. זו הסיבה שמספר המילים אותן ניתן לפענח מוגבל ל- 250 מילים בכל פעם. ניתן לפענח עד 20 קטעים ברצף. לאחר פענוח של 20 קטעים הספר נסגר מאליו.

|                                                    | שמירה כ- PDF                              |
|----------------------------------------------------|-------------------------------------------|
| ' הכלים שבחלון הספר (3:ב). חלון השמירה כ-PDF יפתח. | לחץ על הכפתור 🌃 הנמצא על סרגל             |
|                                                    | 💷 PDF העבר ל 🔲 🚺                          |
|                                                    |                                           |
|                                                    | מעמוד 🔁 17                                |
|                                                    | עד עמוד 🖨 און                             |
|                                                    | הפעל READER עם סיום ההכנה 🗹               |
|                                                    | 0%                                        |
|                                                    | בצע בטל                                   |
|                                                    | ניתן להעביר ל PDF עד עשרים עמודים בכל פעס |

ניתן לשמור עד 20 עמודים בכל פעם.

1. הקלד את תחום העמודים אותם תרצה לשמור. 2.לחץ **'בצע**'. 3. בחר שם ומיקום במחשב לקובץ PDF ששמרת.

הדפסה

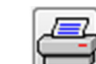

לחץ על הכפתור 🔚 שבחלון הספר (4:ב). חלון ההדפסה יפתח.

בחר את מספר העמוד או העמודים שברצונך להדפיס ולחץ על הכפתור OK.

#### קביעת הגדרות הדפסה

כדי לפתוח את חלון הגדרות ההדפסה בחר בתפריט הספר אפשרויות הדפסה>שוליים והגדרות הדפסה.

|            |                                    |           |             |                         | דרות הדפסה        | m 🗖 🗖 🔀                    |
|------------|------------------------------------|-----------|-------------|-------------------------|-------------------|----------------------------|
|            | רך חלונות                          | הדפס ד 🔿  | ות למדפסת 2 | הדפס ישיו 🔾             | ה<br>רות למדפסת 1 | שיטת ההדפסו<br>ס הדפס ישיו |
|            | מטה                                | עלה       | n           | שמאל                    | ימין              | סולים                      |
| סיימ       | 0.00                               | 0.00      | 0.00        | 0                       | .00               |                            |
|            | MARGIN                             |           |             |                         |                   |                            |
|            | LEFT                               | RIGHT     | TOP         | BOT                     | тм                |                            |
|            | 0.00                               | 0.00      | 0.00        | 0.00                    | .INTC             | н                          |
|            |                                    |           |             |                         |                   |                            |
|            |                                    |           |             |                         | ליונה             | כותרת ע                    |
|            |                                    |           |             |                         |                   |                            |
| התחלה      | רפס מהסוף אל ה                     | ה 🗌 🗖     | 2           | דפסת הערות <sub>O</sub> | אחרז להקטנה בה    |                            |
| או<br>עמוד | לג עמודים (ימין:<br>מאל בלבד לפי ה | די<br>ש 🗔 |             |                         |                   |                            |
| רד         | ראשון)<br>לח כל עמוד בנפו          |           | ביטול       | אישור                   | 50 🖨              | ניצול זכרון<br>מדפסת %     |

הגדר את רוחב שולי העמוד המודפס בסנטימטרים או באינצ'ים.

כאשר ישנם בעמוד הערות שהוסיף המשתמש, גודל כתב הספר יצטמצם ב- 20% כדי להשאיר מקום להערות שיודפסו בתחתית העמוד. ניתן לשנות את אחוזי ההקטנה בתיבת הטקסט התחתונה – 'אחוז להקטנה בהדפסת עמודים'. בכל מקרה, אם הדף אינו מספיק להכיל את כמות ההערות, יודפסו ההערות היתרות בעמוד נפרד.

## קביעת ברירת המחדל של תצוגת הספרים

חלון 'אפשרויות התחלה' יאפשר לך לקבוע את ברירות המחדל של תצוגת חלון הספר. לפתיחת החלון לחץ על הכפתור 🖼 המופיע בסרגל הכלים של הספר (3:ב).

|   |                                   | אפשרויות התחלה 🔳 🔲          |
|---|-----------------------------------|-----------------------------|
| ^ |                                   | מרובה עמודים 🗖              |
|   | אמת עמוד                          | ן מצב סרגל/ציונים אמע       |
|   | לרוחב המסך                        | סקו 🔿 טוגל                  |
|   |                                   | ציונים 🔿                    |
|   | לגרבה המסך                        | ציונים במידה שיש 💿 לג       |
| Ξ |                                   | מוסתר 🔿                     |
|   | החלקת גופנים                      | מהורות הולולת הולו          |
|   | בכל עמוד 💿                        |                             |
|   |                                   | מהיד 🖸 איטי                 |
|   | 🔾 עם הצפייה בעמוד (דפדוף מהיר)    |                             |
|   |                                   | אצג מראי מקומות 📃           |
|   | לחיצה כפולה                       | מצביד רוחב תצוגה למ"מ 🕄 🕉 🖓 |
|   | <ul> <li>הגדלה / הקטנה</li> </ul> |                             |
| ~ | Ocinitia                          | אישור ביטול                 |
|   | <                                 |                             |

| קביעת מצב הסרגל הניצב בשמאל הספר בפתיחת הספר. (לאחר פתיחת הספר תמיד<br>ניתן לשנות את המצב ע"י לחיצה על הכפתור העליון בסרגל).                                       | מצב סרגל/ ציונים |
|----------------------------------------------------------------------------------------------------|------------------|
| קביעת מהירות הדפדוף בספר בעזרת גלגלת העכבר.                                                                                                    | מהירות הגלגלת    |
| מראי המקומות יודגשו באופן אוטומטי וישמשו כקישורים. (גם במידה ולא נבחרה<br>אופציה זו, ישנה אפשרות ידנית להפכם לקישורים ע"י בחירה בקוביה שבשורת המצב<br>בתחתית הדף). | הצג מראי מקומות  |
| קביעת השטח של חלון מראי המקומות (המופיע בלחיצה על הקישורים).                                                                                                    | רוחב תצוגה למ"מ  |
| קביעת ברירת המחדל לתצוגת עמודי הספר. התאמת עמוד הספר לגובה המסך<br>מאפשרת לראות את העמוד כולו בפעם אחת. מומלץ לבעלי מסך מחשב גדול.                                 | התאמת עמוד       |
| התוכנה מבצעת החלקת גופנים לשיפור תצוגת תמונת הדף. במחשבים איטיים ביטול<br>אפשרות זו עשוי להאיץ את קצב הדפדוף.                                                      | החלקת גופן       |
| קביעת הפעולה שתתבצע עם לחיצת עכבר כפולה על הדף.                                                                                                    | לחיצה כפולה      |

## תוכנה ליבוא קבצי PDF אל תוכנת אוצר החכמה

## תמיכה בתוכנה זו רק דרך המייל pdf2otzar@gmail.com

מטרת התוכנה: להוסיף קבצי PDF לאוצר החכמה.

#### אפשרויות התוכנה

- 1. שילוב קבצי PDF באוצר החכמה .
- 2. יבוא קבצי OBOOK לאוצר החכמה.

הקובץ יתווסף לרשימת הספרים באוצר החכמה כשאר ספרי האוצר, עם או בלי אפשרות חיפוש (על פי בחירת המשתמש).

במידה והנך מעונין שהספר החדש יצטרף גם למערכת החיפושים, מומלץ שתבדוק בתחילה האם הוא מכיל טקסט.

אופן הבדיקה: פתח את הקובץ ב ACROBAT READER ולחץ על CTRL+A (בחר הכל). אם נוצרו קטעים מושחרים, הוא לאות כי הספר מכיל טקסט. על מנת לבדוק את תקינותו, לחץ על CTRL+C (העתקת הטקסט) והדבק בקובץ WORD.

התוכן שיתקבל הוא הטקסט שיפוענח ע"י תוכנה זו ויכנס לחיפוש.

במקרה ואין טקסט או שהוא משובש, הקובץ יכול להתווסף לרשימת הספרים באוצר החכמה , אך לא יכיל חיפוש.

#### הוראות שימוש

1. שילוב קבצי PDF באוצר החכמה

לחץ על "שלב קבצי PDF באוצר החכמה".

שלב קבצי PDF באוצר החכמה

במסך זה תבחר את הקבצים שברצונך לשלב באוצר החכמה.

- לחץ על 🔃 😣 (הוסף קובץ) ובחר את הקובץ/ים הרצוי/ים.
- סמן את תיבת הסימון בצד הקבצים שברצונך ליבא כעת. (אם אינך מעוניין להוסיף את הקובץ למערכת החיפוש, סמן את תיבת הסימון *הוסף את הקבצים לאוצר החכמה ללא אפשרות חיפוש*)

לחץ על **המשך** המשר

זמשך 🔗

כעת נפתח מסך עם רשימת הקבצים שהנך עומד ליבא. (ניתן לבטל את הסימון לצד קבצים שאינך רוצה ליבא כעת).

יש להכניס פרטים על הקבצים שהנך עומד ליבא. אלו יהיו פרטי הספר המוצגים באוצר החכמה. שדות החובה הינם *'שם ספר*' ו*'שם מחבר*', שאר השדות הן רשות ואפשר להניחם ריקים.

 וכן לקבוע שם זהה לכל הקבצים קבע שם מחבר לכל הקבצים המסומנים

: שים לב : ישנם אפשרויות נוספות

אפשרות הסימון של "נסה שיטת פענוח נוספת" ו"המר אנגלית לעברית" היא למקרה שפענוח הטקסט של הקובץ לא יצא מוצלח וברצונך לנסות שיטה נוספת שיתכן שתצליח יותר.

לחץ על לחצן "יבא" ע"מ לשלב את הקבצים המסומנים.

בסיום תהליך הפיענוח נוצר קובץ OBOOK (קובץ זה מכיל את קובץ הPDF והפיענוח שלו וניתן להשתמש בו ליבוא הPDF להשתמש בו ליבוא הPDF לאוצר החכמה גם במחשב אחר) .

בשלב זה יפתח לך מסך יבוא קבצי הOBOOK שמציג את כל קבצי הOBOOK שיש לך בתקיה OBOOKS שבכונן אוצר החכמה.

| × | لعار |                                                          |        | רשימת קבצי הOBOOK -                                                    | 9 |
|---|------|----------------------------------------------------------|--------|------------------------------------------------------------------------|---|
|   |      | <u>רשימת קבצי הOBOOK</u><br>ום הם ספרים שכבר יובאו לאוצר | ם באדו | חספרים המסומני                                                         |   |
|   |      | 1 00 1                                                   | 0      | עו שמינגין ><br>0000 איר הגנוז 000 ער<br>חתקנת רשת גירטא 10 - עם תמונו |   |
|   | זגור | חתכמה                                                    | באוצר  | יבא ספרים צאוצר התכמה יבא ספרים צאוצר התכמה                            |   |

אם יבאת בעבר קבצים וברצונך לנקות את המערכת ולייבא כעת הכל מחדש סמן את תיבת הסימון

מחק תחילה את ספרי הPDF שלי הקיימים באוצר החכמה 📃

סמן את תיבת הסימון לצד הספרים שברצונך ליבא ולחץ על לחצן "יבא ספרים לאוצר החכמה"

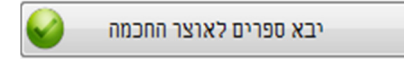

#### 2. יבא קבצי OBOOK לאוצר החכמה

אם ברשותך קבצי OBOOK שברצונך לשלב באוצר החכמה , בחר באפשרות זו.

לחץ על "יבא קבצי OBOOK לאוצר החכמה"

יבא קבצי OBOOK לאוצר החכמה

בחר את קבצי ה OBOOK שברצונך ליבא והמשך כמו באפשרות מס' 1.

#### אפשרויות נוספות:

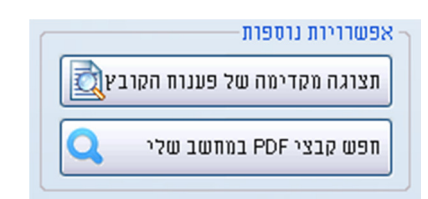

- תצוגה מקדימה של פיענוח הקובץ לפני שתיבא קובץ תוכל לבדוק את איכות הפענוח שלו והשיטה המומלצת עבורו.
- PDF במחשב שלי בחר את הכונן שברצונך לסרוק כדי למצוא את קבצי ה-PDF
   שלך.

#### רשימת ספרי ה PDF שלי באוצר החכמה

תוכל לראות את רשימת הספרים שהוספת לאוצר החכמה.

לחץ על רשימת ספרי הPDF שלי באוצר החכמה

במסך זה תוכל גם לשנות את מצב התצוגה של הספר וכן למחוק ספרים כרצונך.

## תמיכה בתוכנה זו רק דרך המייל pdf2otzar@gmail.com

#### צזרה נוספת? רעיונות?

שיפורים רבים שחלו בתוכנת אוצר החכמה הוצעו על ידי המשתמשים שלנו. נשמח לשמוע ממך כל רעיון שיש לך על דרכים לשיפור בתוכנה כך שתהיה אפילו יותר נוחה ויעילה לשימוש.

למסירת הערות בקשות או שאלות צור קשר עם צוות שירות הלקוחות והתמיכה הטכנית שלנו בימים א- ה בין השעות 8:30- 16:00. טל': 02-586-6078 או כתוב לדוא"ל: otzar@otzar.biz